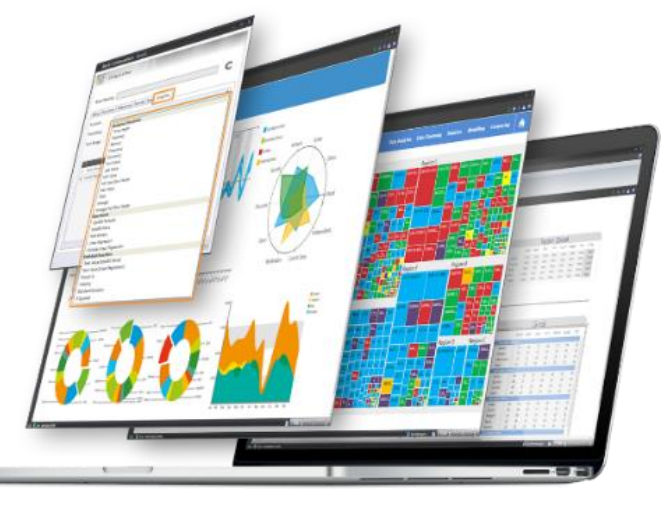

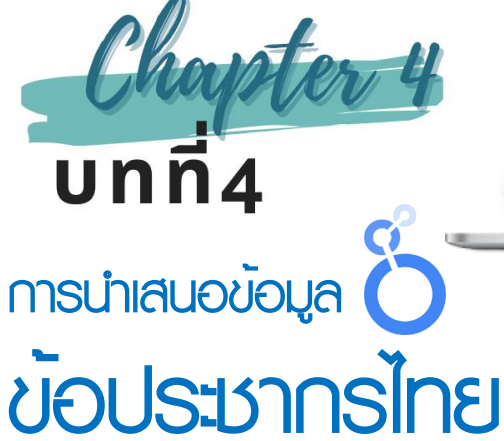

ไทย 10 ปี โดยเก็บข้อมูลประชากรไทยตามช่วงอายุ ตั้งแต่ปี 2554 ถึง ปี 2563 โดยอธิบายการสร้างภูมิ ต่าง ๆ เพื่อนำเสนอข้อมูลประชากรในมิติต่าง ๆ อาทิ แผนภูมิตาราง แผนภูมิแผนที่ แผนภูมิแท่ง เป็นต้น โดยจัดทำรายงานนำเสนอข้อมูลจำนวน 3

หน้า และนำ แผนภูมิสำคัญ มา สร้างแดชบอร์ด ข้อมูล

<complex-block>

กรณี่ศึกษาที่มักถูกนำมาใช้ o ประกอบการเรียนรู้หลักการ นำเสนอข้อมูล สำหรับบทนี้ ผู้เขียนได้นำข้อมูลประชากร ของประเทศไทยจากเว็บไซต์ สำนักงานสถิติแห่งชาติ จำนวน 2 ชุดข้อมูล ประกอบด้วย ข้อมูลจำนวนประชากรไทยในปี พ.ศ.2562 และข้อมูลประชากร

ข้อมูลประชากรเป็น

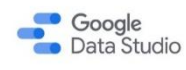

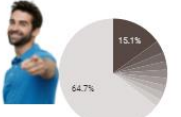

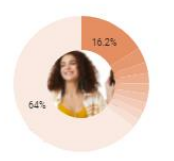

สำหรับในบทนี้ผู้เขียนน้ำเสนอเนื้อหาสาระเกี่ยวกับ การน้ำเสนอข้อมูลประชากรไทยด้วย Looker Studio ประกอบด้วยเนื้อหาหลักจำนวน 11 หัวข้อ รายละเอียดดังเนื้อหา

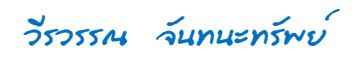

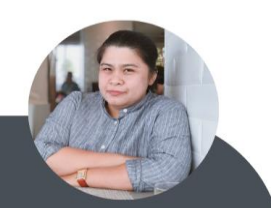

4-2 การนำเสนอข้อมูลด้วยภาพ ด้วย Looker Studio

# 4.1 การจัดเตรียมข้อมูลประชากรไทย

สำหรับข้อมูลประช<sup>้</sup>ากร เป็นกรณีศึกษชุดข้อมูลประชากรไทยขนี้จัดเก็บในรูปแบบ Google Sheet มี แผนงาน (Sheet) จำนวน 2 แผ่นงาน โดยแผ่นงานที่ 1 ชื่อ ข้อมูลประชากรไทย ซึ่งเก็บข้อมูลรายละเอียด จำนวนประชากรไทยในปี พ.ศ.2562 แยกเพศชาย และเพศหญิงในแต่ละจังหวัด สำหรับแผ่นงานที่ 2 เก็บ ข้อมูลประชากรไทย 10 ปี ตั้งแต่ปี พ.ศ. 2554-2563 โดยแยกตามเกณฑ์อายุ โดยรายละเอียดข้อมูลทั้งสอง แผ่นงาน หรือสองชุดข้อมูลมีดังนี้ [1]

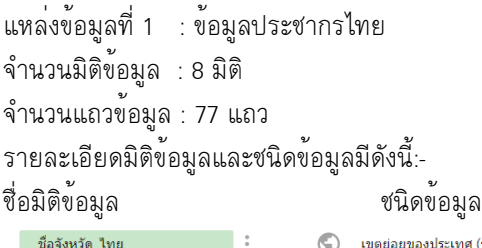

| ชื่อจังหวัด_ไทย    | • | $\bigcirc$ | เขตย่อยของประเทศ (ระดับที่ 1) |
|--------------------|---|------------|-------------------------------|
| ชื่อจังหวัด_อังกฤษ |   | ABC        | ข้อความ                       |
| ภาด                | : | ABC        | ข้อความ                       |
| พื้นที่(ตรม)       | : | 123        | ດ້ວເລນ                        |
| พิกัด              | : | $\bigcirc$ | ละดิจูด ลองจิจูด              |
| จำนวนเพศชาย        | : | 123        | ດ້ວເລນ                        |
| จำนวนเพศหญิง       | : | 123        | ด้วเลข                        |
| ภาพประกอบ          | : | Ð          | URL                           |

| แหล่งข้อมูลที่ 2 : ข้อมูลประชากรไทย_10ปี<br>จำนวนมิติข้อมูล : 11 มิติ<br>จำนวนแถวข้อมล : 23 แถว |             |      |         |  |  |  |
|-------------------------------------------------------------------------------------------------|-------------|------|---------|--|--|--|
| รายละเอียดมิติข้อมูลและชนิดข้อมูลมีดังนี้:-                                                     |             |      |         |  |  |  |
| ชื่อมิติข้อมูล                                                                                  | ชนิ         | ดข้อ | มูล     |  |  |  |
| กลุ่มอายุ (ปี)                                                                                  | *<br>*<br>* | ABC  | ข้อความ |  |  |  |
| ปี 2554                                                                                         | 0<br>0<br>0 | 123  | ด้วเลข  |  |  |  |
| ปี 2555                                                                                         | *<br>8<br>9 | 123  | ด้วเลข  |  |  |  |
| ปี 2556                                                                                         | 0<br>0<br>0 | 123  | ด้วเลข  |  |  |  |
| ปี 2557                                                                                         | *<br>8<br>9 | 123  | ด้วเลข  |  |  |  |
| ปี 2558                                                                                         | *<br>*      | 123  | ด้วเลข  |  |  |  |
| ปี 2559                                                                                         | 0<br>0<br>0 | 123  | ด้วเลข  |  |  |  |
| ปี 2560                                                                                         | *<br>*<br>* | 123  | ด้วเลข  |  |  |  |
| ปี 2561                                                                                         | 0<br>0<br>0 | 123  | ด้วเลข  |  |  |  |
| ปี 2562                                                                                         | 0<br>0<br>0 | 123  | ด้วเลข  |  |  |  |
| ปี 2563                                                                                         | *<br>*<br>* | 123  | ด้วเลข  |  |  |  |

เมื่อทำความเข้าใจกับชุดข้อมูลประชากรแล้ว ผู้อ่านสามารถเข้าถึงชุดข้อมูลประชากรไทยได้จากลิงก์ <u>https://drive.google.com/drive/folders/1M-BZZAi\_I700hyj3iJSfVdt\_oD0uSsMN?usp=share\_link</u> แล้วดำเนินการ อัปโหลดขึ้น Google Drive พร้อมบันทึกไฟล์ในอยู่ในรูปแบบ Goolge Sheet

ในอันดับแรกให้ผู้อ่านดำเนินการสร้างรายงานใหม่ และกำหนดชื่อรายงาน คือ รายงานข้อมูล ประชากรไทย [2] รายละเอียดดังนี้

1. คลิกที่ปุ่มรายงานว่างเปล่า เพื่อสร้างรายงานใหม่ จากนั้นดำเนินการเชื่อมต่อกับชุดข้อมูล รายละเอียดดังนี้

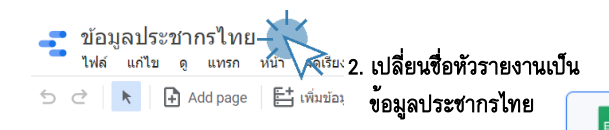

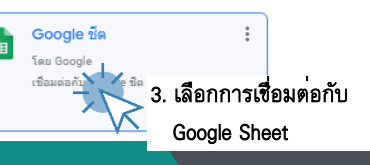

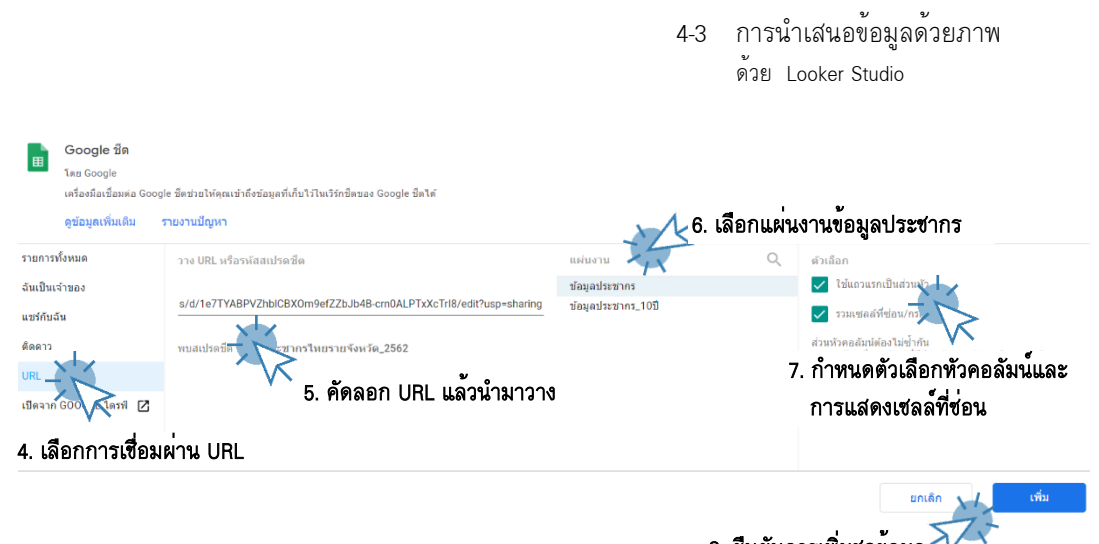

8. ยืนยันการเพิ่มชุดข้อมูล 🗸 🥆

เมื่อเชื่อมแผ่นงาน ข้อมูลประชากร เสร็จสิ้น ให้ดำเนินเพิ่มแหล่งข้อมูล 🖶 เพิ่มข้อมูล เพื่อเชื่อมต่อไป ยังแผ่นงานที่ 2 คือ ข้อมูลประชากรไทย\_10 ปี โดยมีรูปแบบการเชื่อมต่อเช่นเดียวกันกับการเชื่อมต่อแผ่นงาน ข้อมูลประชากร ตามรายละเอียดข้างต้น และเมื่อดำเนินการเชื่อมต่อแหล่งข้อมูลเสร็จให้ดำเนินการตรวจ แหล่งข้อมูลของรายงาน [3] โดยดำเนินการดังนี้

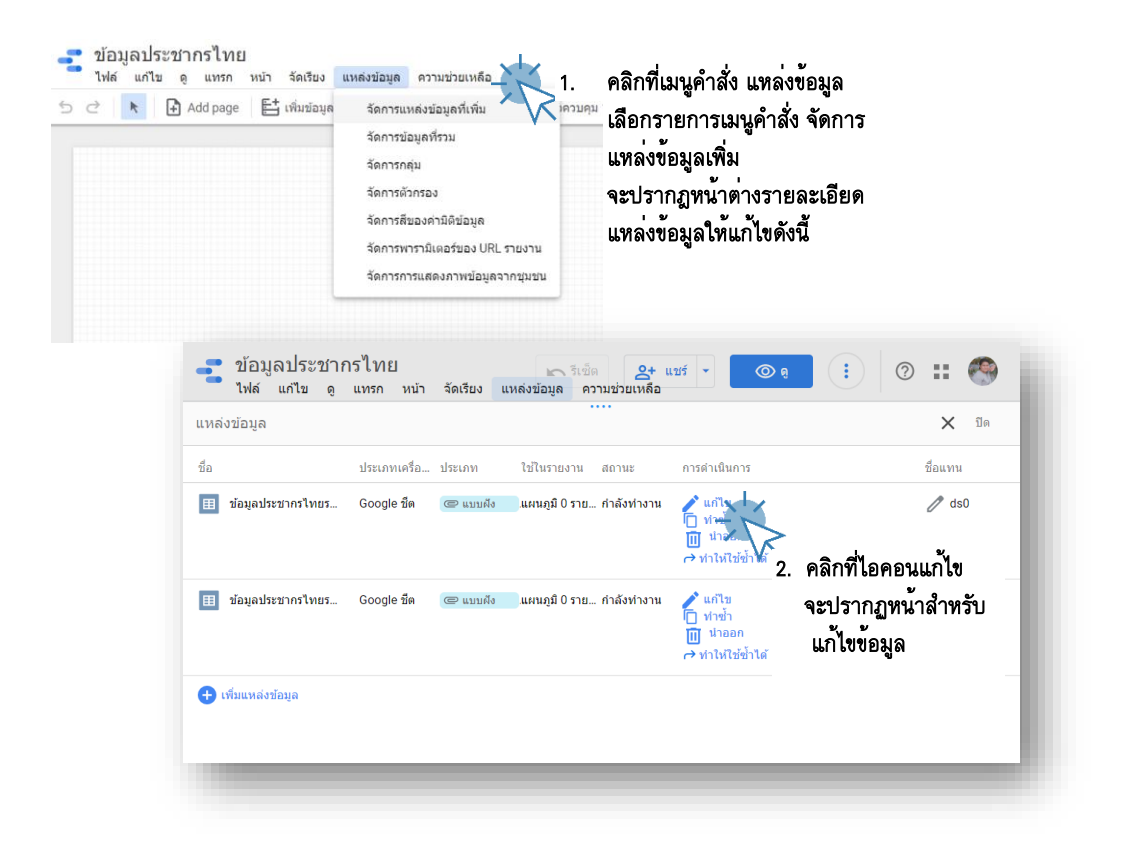

# 4-4 การนำเสนอข้อมูลด้วยภาพ

ด้วย Looker Studio

สำหรับข้อมูลกรณีศึกษาข้อมูลประชากรไทย กำหนดให้แก้ไขปรับปรุงข้อมูลรูปที่ 4-1 และ 4-2 ตามลำดับ

| 📲 ข้อมูลประชากรไ<br>ไฟล์ แก้ไข ดู แท                                                                                                    | า/11ย<br>รก หน้ <sup>-</sup> | า จัดเรีย  | มง แหล่งข้อมูล ความช่วยเหลือ  |                         | 🖿 รีเช็ด         | 2+                      | แชร์ 👻 💿 ดู | : | o II 🔇    |
|----------------------------------------------------------------------------------------------------|------------------------------|------------|-------------------------------|-------------------------|------------------|-------------------------|-------------|---|-----------|
| 🗧 ข้อมูลประชากรไทยรายจัง ข้อมูลเข้าสู่ระบบ: 🔮 Veerawan Janthanasub ความใหม่ของข้อมูล: 15 นาที การเข้าถึงการแสดงกาพข้อมูลจากขุมขน: เปิด แล้วีล้ม |                              |            |                               |                         |                  |                         |             |   |           |
| 🔶 แก้ไขการเชื่อมต่อ   กรองตามอีเมล                                                                                                    |                              |            |                               |                         |                  |                         |             |   |           |
| rian 🗸                                                                                                    |                              | ประเภท     | $\psi$                        |                         | การรวมเริ่มดัน 🗸 |                         | ต่าอธิบาย 🤟 | 0 | ด้นหาข่อง |
| มิดีข้อมูล (8)                                                                                                    |                              |            |                               |                         |                  |                         |             |   |           |
| จำนวนเพศชาย                                                                                                    | ÷                            | 123        | ด้วเลข                        | $\overline{\mathbf{v}}$ | พลรวม            | $\overline{\mathbf{v}}$ |             |   |           |
| จำนวนเพศหญิง                                                                                                    | 1                            | 123        | ด้วเลข                        | Ŧ                       | พลรวม            | $\overline{\mathbf{v}}$ |             |   |           |
| ชื่อจังหวัด_ไทย                                                                                                    | 1                            | $\bigcirc$ | เขตย่อยของประเทศ (ระดับที่ 1) | Ŧ                       | ងេះពី            |                         |             |   |           |
| ขื่อจังหวัด_อังกฤษ                                                                                                    | :                            | ABC        | ข้อความ                       | Ŧ                       | ไม่มี            |                         |             |   |           |
| พิกัด                                                                                                    | :                            | $\bigcirc$ | ละดิจุด ลองจิจุด              | Ŧ                       | ไม่มี            |                         |             |   |           |
| พื้นที่(ครม)                                                                                                    | 1                            | 123        | ด้วเลข                        | Ŧ                       | พลรวม            | ~                       |             |   |           |
| ภาด                                                                                                    | :                            | ABC        | ข้อดวาม                       | Ŧ                       | ไม่มี            |                         |             |   |           |
| ภาพประกอบ                                                                                                    | :                            | Ð          | URL                           | Ŧ                       | ไม่มี            |                         |             |   |           |
| มดริก (1)                                                                                                    |                              |            |                               |                         |                  |                         |             |   |           |
| Record Count                                                                                                    | :                            | 123        | ตัวเลข                        | $\overline{\mathbf{v}}$ | อัตโนมัติ        |                         |             |   |           |
|                                                                                                    |                              |            |                               |                         |                  |                         |             |   |           |

C รีเฟรชช่อง

/ 9 ziaa

**รูปที่ 4-1** รายละเอียดการกำหนดประเภทของมิติข้อมูลประชากร

| ข้อมูลประชากรไท     | เยรายจังห:  | ข้อ <mark>มูลเข้า</mark> | ສູ່ຈະນນ: 🤮 Veerawan Janthanasub | P  | าวามใหม่ของข้อมูล: 15 หา | ที่เ | าารเข้าถึงการแสดงภาพข่ | อมูลจากชุมชน: เปิด | เสร็จสิ้น  |
|---------------------|-------------|--------------------------|---------------------------------|----|--------------------------|------|------------------------|--------------------|------------|
| 🗧 แก้ไขการเชื่อมต่อ | กรองตามอีเม | มด                       |                                 |    |                          |      | 0                      | เพิ่มช่อง 🕒 เพิ่ม  | พารามิเดอร |
| ulas 4              |             | ประเภท                   | $\Psi$                          |    | การรวมเริ่มต้น 🔶         |      | ศาอธิบาย 🔱             | Q คันหาของ         |            |
| ข้อมูล (11)         |             |                          |                                 |    |                          |      |                        |                    |            |
| <b>1</b> 2554       |             | 123                      | ด้วเลข                          | *  | ผลรวม                    | Ŧ    |                        |                    |            |
| <b>1</b> 2555       |             | 123                      | ด้วเลข                          | *  | N93331                   | Ŧ    |                        |                    |            |
| B 2556              | 1           | 123                      | ด้วเลข                          | *  | N8733                    | *    |                        |                    |            |
| 1 2557              | 1           | 123                      | ด้วเลข                          | ~  | наты                     | ~    |                        |                    |            |
| 1 2558              | 1           | 123                      | ด้วเลข                          | *  | N@3331                   | *    |                        |                    |            |
| fl 2559             |             | 123                      | ด้วงลบ                          | *  | N8733                    | w    |                        |                    |            |
| <b>1</b> 2561       | :           | 123                      | ด้วเลข                          | Ψ. | ผลรวม                    | Ŧ    |                        |                    |            |
| <b>1</b> 2562       | 1           | 123                      | ด้วเลข                          | *  | NRTSI                    | w.   |                        |                    |            |
| B 2563              |             | 123                      | ด้วเลช                          | *  | ผลรวม                    | Ŧ    |                        |                    |            |
| กลุ่มอายุ (ปี)      | :           | ABC                      | ช่อดวาม                         | w. | ไม่มี                    |      |                        |                    |            |
| ปี 2560             | 1           | 123                      | ดัวเลข                          | Ŧ  | พลรวม                    | *    |                        |                    |            |
| คริก (1)            |             |                          |                                 |    |                          |      |                        |                    |            |
| Record Count        | :           | 123                      | ส้าะอาช                         | ÷  | สัตวันยัติ               |      |                        |                    |            |

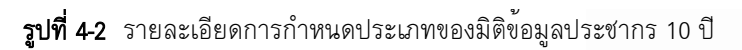

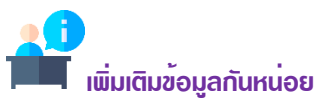

หากผู้อ่านได้รับการแชร์ไฟล์แหล่งข้อมูลผ่านทาง Email Address ก็สามารถเลือกแหล่งข้อมูลเป็นแบบแชร์ ให้กับฉัน แต่สำหรับในกรณีที่ผู้อ่านดำเนินการดาวน์โหลดแหล่งข้อมูลไปเก็บไว้ยัง Google Drive ของตนเอง ก็ สามารถเลือกประเภทการเชื่อมต่อข้อมูลแบบ เปิดจาก GOOGLE ไดรฟ์ ได้เช่นกัน

# 4.2 การสร้างหัว ท้ายรายงาน และธีม

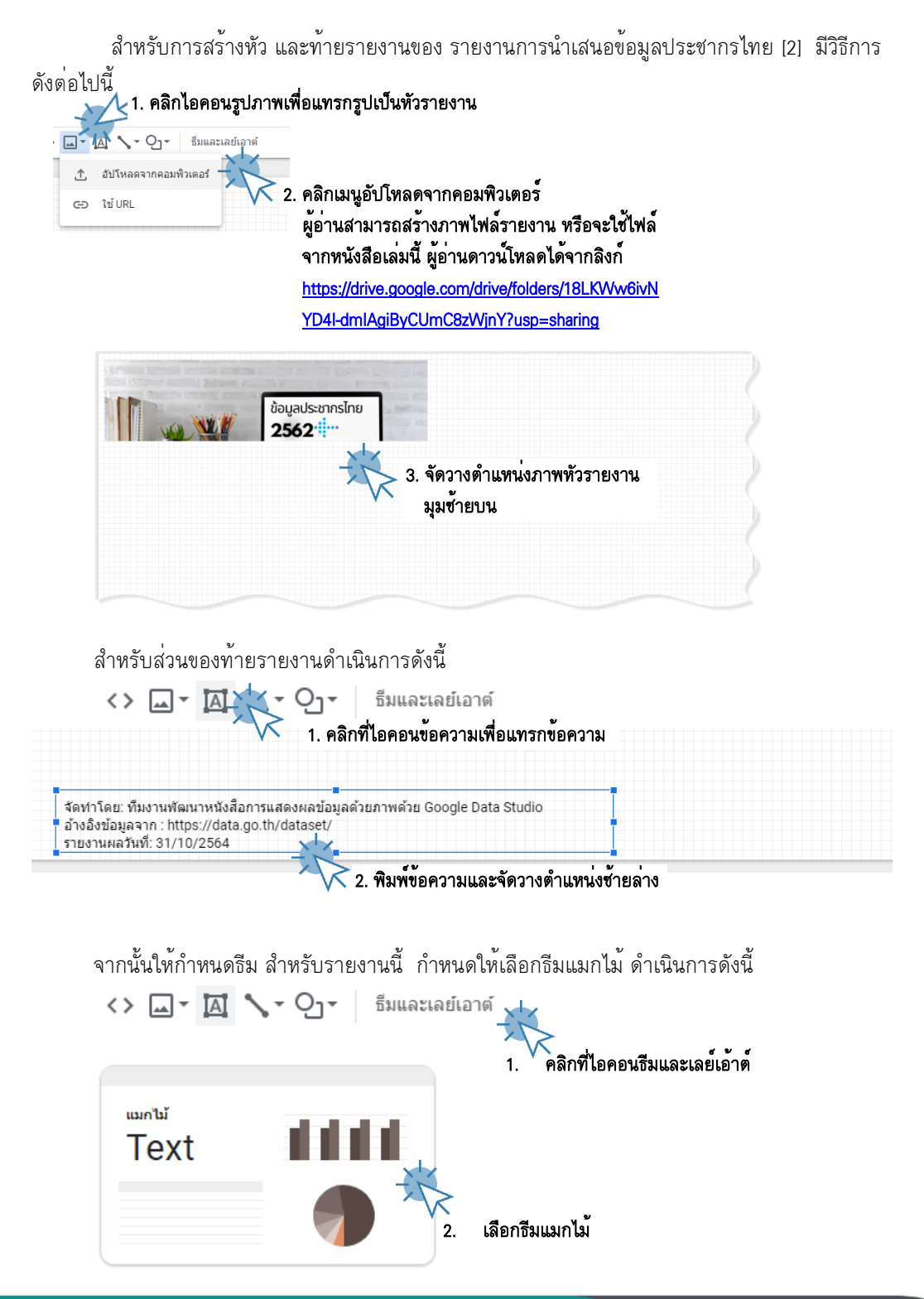

4-6 การนำเสนอข้อมูลด้วยภาพ ด้วย Looker Studio

# 4.3 การนำเสนอข้อมูลประชากรด้วยแผนภูมิตาราง

# 4.3.1 สร้างแผนภูมิตารางข้อมูล 📃 [4]

การสร้างแผนภูมิตารางข้อมูลสำหรับรายงานนี้ แสดงข้อมูลประชากรไทย โดยแสดงข้อมูลมิติภาค จำนวนเพศชาย จำนวนเพศหญิง และดำเนินการสร้างมิติข้อมูลใหม่ด้วยการเขียนรหัสคำสั่ง คือ มิติข้อมูล **จำนวนรวม** โดยนำข้อมูลจำนวนประชากรเพศชาย-หญิงมารวมกัน รายละเอียดขั้นตอนการสร้างมีดังนี้

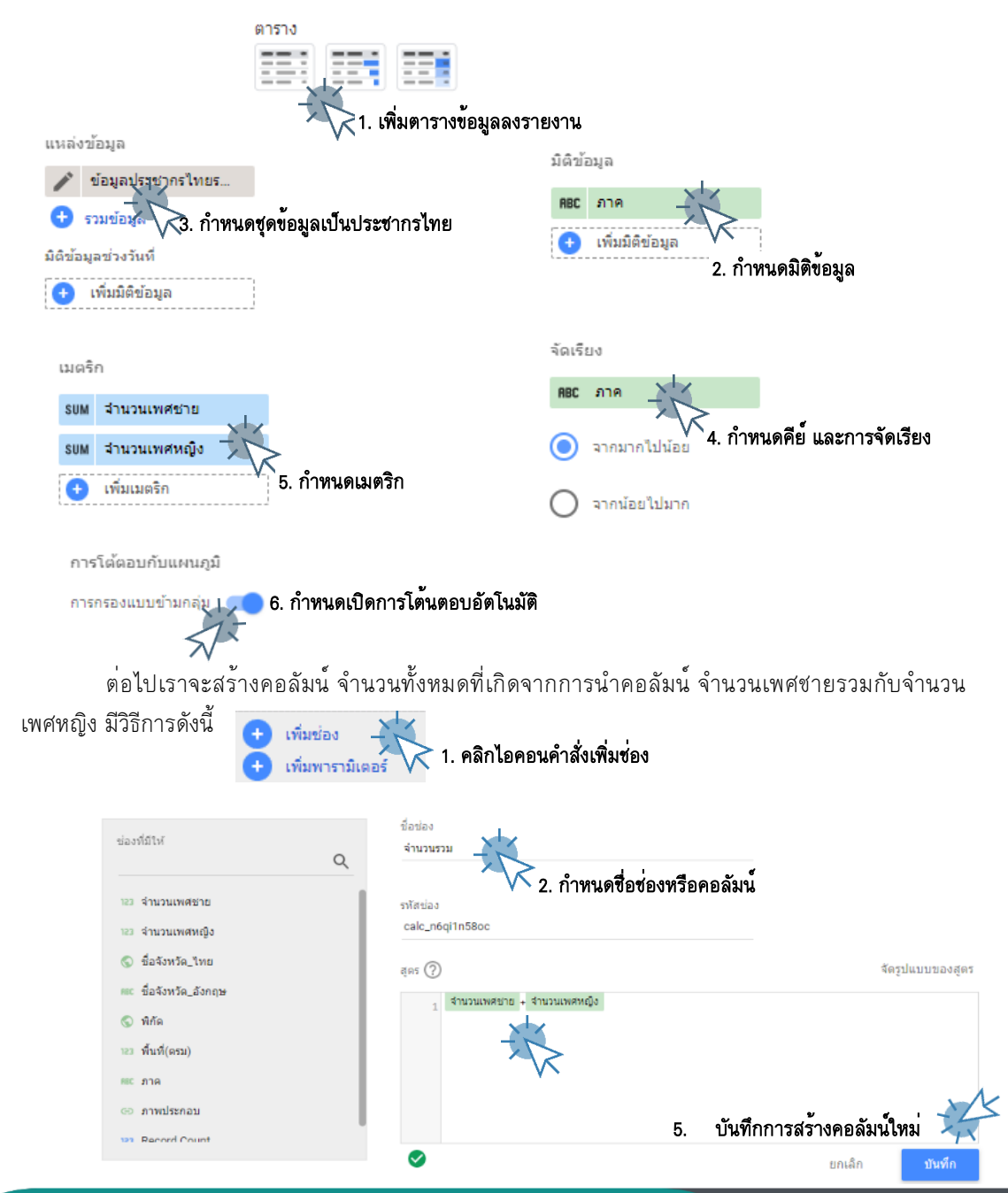

# 4-7 การนำเสนอข้อมูลด้วยภาพ ด้วย Looker Studio

| ดำเนินการกำหนดส่วนข้อมูลที่ส่ | ใำคัญ สรุปดังนี้                                  |  |  |  |
|-------------------------------|---------------------------------------------------|--|--|--|
| แหล่งข้อมูล                   |                                                   |  |  |  |
| 🧪 ข้อมูลประชากรไทยร           | ০ । ৬ জ লাক                                       |  |  |  |
| 🛨 รวมข้อมูล 🛛 🕜               | กำหนดแหลงขอมูลเป็นกรณิศึกษา<br>*                  |  |  |  |
| มิติข้อมูลช่วงวันที่          | ขอมูลประชากรไทยรายจังหวัด_2562Test - ขอมูลประชากร |  |  |  |
| 🛨 เพิ่มมิติข้อมูล             |                                                   |  |  |  |
| มิติข้อมล                     |                                                   |  |  |  |
| ABC ภาค                       | กำหนดมิติข้อมอ จำนวน 1 มิติ                       |  |  |  |
| 🕂 เพิ่มเปิดีข้อบอ             | ดือ ดอลัมน์ ภาด                                   |  |  |  |
|                               |                                                   |  |  |  |
| เจาะถึก 🕕                     |                                                   |  |  |  |
| เมตริก                        | ° – ° . •                                         |  |  |  |
| SUM ชาย                       | กาหนดเมตร์ก จานวน 1 ตัว                           |  |  |  |
| รบм หญิง                      | คอ คอลมน ชาย, หญง, รวม                            |  |  |  |
| SUM รวม                       | แสดงคาผลรวม (SUM)                                 |  |  |  |
| 🔸 เพิ่มเมตริก                 |                                                   |  |  |  |
| เมตริกที่ไม่บังคับ 🕖          |                                                   |  |  |  |
| แถบเถื่อนเมตริก               |                                                   |  |  |  |
|                               |                                                   |  |  |  |
| แถวสรุป                       | กำหนดให้แสดงแถวสรุป                               |  |  |  |
| 🗸 แสดงแถวสรุป                 | ด้านล่างแผนภูมิ                                   |  |  |  |
| จัดเรียง                      |                                                   |  |  |  |
| SUM ชาย                       | กำหนดการจัดเรียง                                  |  |  |  |
|                               | โดยจัดเรียงตามคอลัมน์์ ชาย                        |  |  |  |
| 💽 จากมากไปน้อย                | จัดเรียงจากมากไปน้อย                              |  |  |  |
| 🔘 จากน้อยไปมาก                |                                                   |  |  |  |
| การโต้ดอบกับแผนภูมิ           | กำหนดการโต้ดอบการแสดงผลกับผู้ใช้                  |  |  |  |
| การกรองแบบข้ามกลุ่ม 🛛         | โดยกำหนดให้ใช้ตัวกรองร่วมกันของแผนภูมิใน          |  |  |  |
|                               | หน้ารายงานเดียวกัน                                |  |  |  |

4-8 การนำเสนอข้อมูลด้วยภาพ

ด้วย Looker Studio

| 10 4019 1001                                                                            | 110113160214621                                                                                                    | ดำเนินการสรา                                                          | เงกฎการจัดรูปแบบ                                                                                                    |                                                                                                    |                                         |  |  |
|-----------------------------------------------------------------------------------------|----------------------------------------------------------------------------------------------------|-----------------------------------------------------------------------|----------------------------------------------------------------------------------------------------|----------------------------------------------------------------------------------------------------|-----------------------------------------|--|--|
| ใช้กฎแ                                                                                  | เล้ว 1 ข้อ 🥒                                                                                                    | มีวิธีการดังนี้                                                       | มีวิธีการดังนี้                                                                                                    |                                                                                                    |                                         |  |  |
| 🕀 ເທັ                                                                                   | พิ่ม                                                                                                    |                                                                       |                                                                                                    |                                                                                                    |                                         |  |  |
| 1.                                                                                      | คลิกเพิ่มกดที่ปุ่มเ                                                                                                   | พิ่มกฎ การจัดรปแ                                                      | บบตามเงื่อนไข                                                                                                    |                                                                                                    |                                         |  |  |
|                                                                                         |                                                                                                    | (H)                                                                   | พิ่ม                                                                                                    |                                                                                                    |                                         |  |  |
| 2.                                                                                      | ให้ดำเนินการสร <b>้</b> าง                                                                                            | งกฏดังนี้                                                             |                                                                                                    |                                                                                                    |                                         |  |  |
|                                                                                         | ตากเป็                                                                                                    |                                                                       |                                                                                                    |                                                                                                    |                                         |  |  |
|                                                                                         | 1. ประเภทสี                                                                                                    |                                                                       |                                                                                                    |                                                                                                    |                                         |  |  |
|                                                                                         | 2. กกการจัดรปแบบ                                                                                                    |                                                                       |                                                                                                    |                                                                                                    |                                         |  |  |
|                                                                                         | SUM 5231                                                                                                    | เลือกเงือนไข<br>ไม่เท่ากับ                                            | <ul> <li>คำอินพุด</li> <li>0</li> </ul>                                                                                                    | $\otimes$                                                                                                    | หรือ 🛞                                  |  |  |
|                                                                                         | 3. สีและรูปแบบ                                                                                                    |                                                                       |                                                                                                    |                                                                                                    |                                         |  |  |
|                                                                                         | 123 รวม                                                                                                    | - A- è                                                                | รปแบบ                                                                                                    | ແຫ້ວດວາມ                                                                                                    | Ø                                       |  |  |
|                                                                                         | จากนั้นดำเนินกา                                                                                                    |                                                                       | <sub>เกญี่ป</sub> ุ่ม <mark>บันทึก</mark>                                                                                                    |                                                                                                    | 0                                       |  |  |
| วนหัวตารา<br>🔽 แ                                                                        | จากนั้นดำเนินการ<br>ง<br>สดงส่วนหัว                                                                                   | รบันทึกกฎ โดยคลี<br>) ตัดข่อความ                                      | ากที่ปุ่ม <u>บันทึก</u><br>กำหนดส่วนหัวตาร<br>โดยกำหนดให้แสด                                                                                                    | ราง<br>างส่วนหัว                                                                                                    | ~~~~~~~~~~~~~~~~~~~~~~~~~~~~~~~~~~~~~~~ |  |  |
| วนหัวดารา<br>✓ แ<br><u>A</u> ▼                                                          | จากนั้นดำเนินการ<br>ง<br>สดงส่วนหัว<br>14px <b>- A</b>                                                                | รบันทึกกฎ โดยคลี<br>] ตัดข้อความ<br>Roboto                            | กที่ปุ่ม <u>บันทึก</u><br>กำหนดส่วนหัวตาร<br>โดยกำหนดให้แสด<br>และกำหนดสี ขนา<br>รายงาน                                                                                                    | ราง<br>างส่วนหัว<br>ด และชนิดอัก                                                                                        | าษรของหัว                               |  |  |
| วนหัวดารา<br>✓ แ<br><u>A</u> ▼<br> ายกำกับดา                                            | จากนั้นดำเนินการ<br>ง<br>สดงส่วนหัว<br>14px <b>~ (A</b> )                                                             | รบันทึกกฎ โดยคลี<br>] ตัดข้อความ<br>Roboto                            | กที่ปุ่ม <u>บันทึก</u><br>กำหนดส่วนหัวตาร<br>โดยกำหนดให้แสด<br>และกำหนดลี ขนา<br>รายงาน<br>กำหนดรูปแบบอัก                                                                                                | ราง<br>างส่วนหัว<br>ด และชนิดอัก<br>ษรในส่วนข้อมุ                                                                       | าษรของทั่ว<br><sub>ปุล</sub>            |  |  |
| วนหัวดารา<br>✓ แ<br><u>A</u> ✓<br>ายกำกับดา<br><u>A</u> ✓                               | จากนั้นดำเนินการ<br>ง<br>สดงส่วนหัว<br>14px • A<br>เราง<br>12px • A R                                                 | รบันทึกกฏ โดยคลิ<br>] ตัดข่อความ<br>Roboto                            | กที่ปุ่ม <u>บันทึก</u><br>กำหนดส่วนหัวตาร<br>โดยกำหนดให้แสด<br>และกำหนดสี ขนา<br>รายงาน<br>กำหนดรูปแบบอัก<br>ประกอบด้วย สี ขา                                                                            | ราง<br>างส่วนหัว<br>ด และชนิดอัก<br>ษรในส่วนข้อมู<br>นาด และชนิด                                                        | าษรของหัว<br>เล<br>อักษร                |  |  |
| วนหัวดารา                                                                               | จากนั้นดำเนินการ<br>ง<br>สดงส่วนหัว<br>14px • A<br>เราง<br>12px • A R                                                 | รบันทึกกฏ โดยคลี<br>] ตัดข่อความ<br>Roboto                            | กที่ปุ่ม <u>บันทึก</u><br>กำหนดส่วนหัวตาร<br>โดยกำหนดให้แสด<br>และกำหนดสี ขนา<br>รายงาน<br>กำหนดรูปแบบอัก<br>ประกอบด้วย สี ขา<br>กำหนดส่วนเนื้อหา                                                        | ราง<br>างส่วนทัว<br>ด และชนิดอัก<br>ษรในส่วนข้อมู<br>นาด และชนิด<br>เของตาราง                                           | าษรของหัว<br>เูล<br>อักษร               |  |  |
| วนหัวดารา                                                                               | จากนั้นดำเนินการ<br>ง<br>สดงส่วนหัว<br>14px • A<br>เราง<br>12px • A R<br>าราง<br>มายเลขแถว                            | รบันทึกกฏ โดยคลี<br>] ตัดข้อความ<br>Roboto •<br>oboto                 | กที่ปุ่ม <u>บันทึก</u><br>กำหนดส่วนหัวตาร<br>โดยกำหนดให้แสด<br>และกำหนดสี ขนา<br>รายงาน<br>กำหนดรูปแบบอัก<br>ประกอบด้วย สี ขา<br>กำหนดส่วนเนื้อหา<br>โดยกำหนดให้แสด                                      | ราง<br>างส่วนหัว<br>ด และชนิดอัก<br>ษรในส่วนข้อมู<br>นาด และชนิด<br>เของตาราง<br>างหมายเลขแส                            | าษรของหัว<br>มูล<br>อักษร<br>ถว         |  |  |
| วนหัวตารา<br>✓ แ<br><u>A</u> ✓<br>ายกำกับตา<br><u>A</u> ✓<br>นื้อหาของต<br>✓ หะ<br><br> | จากนั้นดำเนินการ<br>ง<br>สดงส่วนหัว<br>14px • A<br>เราง<br>12px • A<br>เราง<br>มายเลขแถว                              | รบันทึกกฎ โดยคลี<br>] ตัดข้อความ<br>Roboto                            | กที่ปุ่ม <u>บันทึก</u><br>กำหนดส่วนหัวตาร<br>โดยกำหนดให้แสด<br>และกำหนดสี ขนา<br>รายงาน<br>กำหนดรูปแบบอัก<br>ประกอบด้วย สี ขฯ<br>กำหนดส่วนเนื้อหา<br>โดยกำหนดให้แสด                                      | ราง<br>างส่วนหัว<br>ด และชนิดอัก<br>ษรในส่วนข้อมุ<br>นาด และชนิด<br>เของตาราง<br>างหมายเลขแล                            | าษรของหัว<br>มูล<br>อักษร               |  |  |
| วนหัวดารา                                                                               | จากนั้นดำเนินการ<br>ง<br>สดงส่วนหัว<br>14px ▼ ▲<br>เราง<br>12px ▼ ▲ №<br>เกราง<br>มายเลขแถว                           | รบันทึกกฏ โดยคลิ<br>] ตัดข้อความ<br>Roboto •<br>oboto •               | กที่ปุ่ม <u>บันทึก</u><br>กำหนดส่วนหัวตาร<br>โดยกำหนดให้แสด<br>และกำหนดสี ขนา<br>รายงาน<br>กำหนดรูปแบบอัก<br>ประกอบด้วย สี งร<br>กำหนดส่วนเนื้อหา<br>โดยกำหนดให้แสด<br>กำหนดส่วนท้ายงย                   | ราง<br>างส่วนหัว<br>ด และชนิดอัก<br>ษรในส่วนข้อมุ<br>นาด และชนิด<br>างองตาราง<br>างหมายเลขแล<br>องตาราง                 | าษรของหัว<br>งูล<br>อักษร               |  |  |
| วนหัวดารา                                                                               | จากนั้นดำเนินการ<br>ง<br>สดงส่วนหัว ▲<br>รราง<br>▲ ▲<br>กราง<br>มายเลขแถว<br>กรเลือนในแนวนอน<br>กรราง<br>ลงเลขหน้า เล | รบันทึกกฎ โดยคลี<br>] ตัดข้อความ<br>Roboto •<br>oboto •<br>ตัดข้อความ | กที่ปุ่ม <u>บันทึก</u><br>กำหนดส่วนหัวตาร<br>โดยกำหนดให้แสด<br>และกำหนดสี ขนา<br>รายงาน<br>กำหนดรูปแบบอัก<br>ประกอบด้วย สี ขา<br>กำหนดส่วนเนื้อหา<br>โดยกำหนดให้แสด<br>กำหนดส่วนท้ายขอ<br>โดยกำหนดให้แสด | ราง<br>างส่วนหัว<br>ด และชนิดอัก<br>ษรในส่วนข้อมู<br>นาด และชนิด<br>เของตาราง<br>างหมายเลขแส<br>องตาราง<br>างเลขที่หน้า | าษรของหัว<br>เูล<br>อักษร<br>ถว         |  |  |

#### 4-9 การนำเสนอข้อมูลด้วยภาพ ด้วย Looker Studio

|    | 1 10 M             | ນ້ອ <b>ເ</b> | มูลประชากรไทย<br>6 <b>2</b> |            |
|----|--------------------|--------------|-----------------------------|------------|
|    | ภาค                | ชาย 🔹        | หญิง                        | รวม        |
| 1. | ภาคกลาง            | 12,425,036   | 13,547,389                  | 25,972,425 |
| 2. | ภาคตะวันออกเฉียงเห | 10,932,109   | 11,082,139                  | 22,014,248 |
| 3. | ภาคใต้             | 4,674,592    | 4,819,165                   | 9,493,757  |
| 4. | ภาคเหนือ           | 3,099,085    | 3,251,414                   | 6,350,499  |
| 5. | ภาคตะวันออก        | 2,382,753    | 2,459,053                   | 4,841,806  |
| 6. | ภาคตะวันตก         | 1,723,395    | 1,750,158                   | 3,473,553  |
|    | รวมทั้งหมด         | 35,236,970   | <b>36,909,318</b>           | 72,146,288 |

จะได้ภาพผลลัพธ์แผนภูมิตารางดังรูป

รูปที่ 4-3 แผนภูมิผลลัพธ์ข้อมูลประชากรไทยรายภูมิภาคด้วยแผนภูมิตาราง

# 4.3.2 สร้างแผนภูมิตารางข้อมูลมีแท่ง ]

ต่อไปเป็นการนำเสนอข้อมูลประชากรไทยด้วยแผนภูมิตารางมีแท่ง โดยนำเสนอข้อมูลรายภูมิภาค ด้วยคอลัมน์ภาค จำนวนประชากรเพศชาย จำนวนประชากรเพศหญิง และจำนวนประชากรทั้งหมดในแต่ละ ภาคโดยข้อมูลที่นำเสนอมีรายละเอียดเช่นเดียวกันกับข้อ 4.3 ข้างต้น เพียงแต่นำเสนอด้วยแผนภูมิตารางมี แท่ง โดยการสร้างแผนภูมิตารางข้อมูลมีแท่งในหัวข้อนี้ เราจะมาใช้วิธีการคัดลอกแผนภูมิจากหัวข้อ 4.3 แล้ว เราจึงดำเนินการเปลี่ยนประเภทของแผนภูมิ [4] รายละเอียดขั้นตอนวิธีการดังนี้

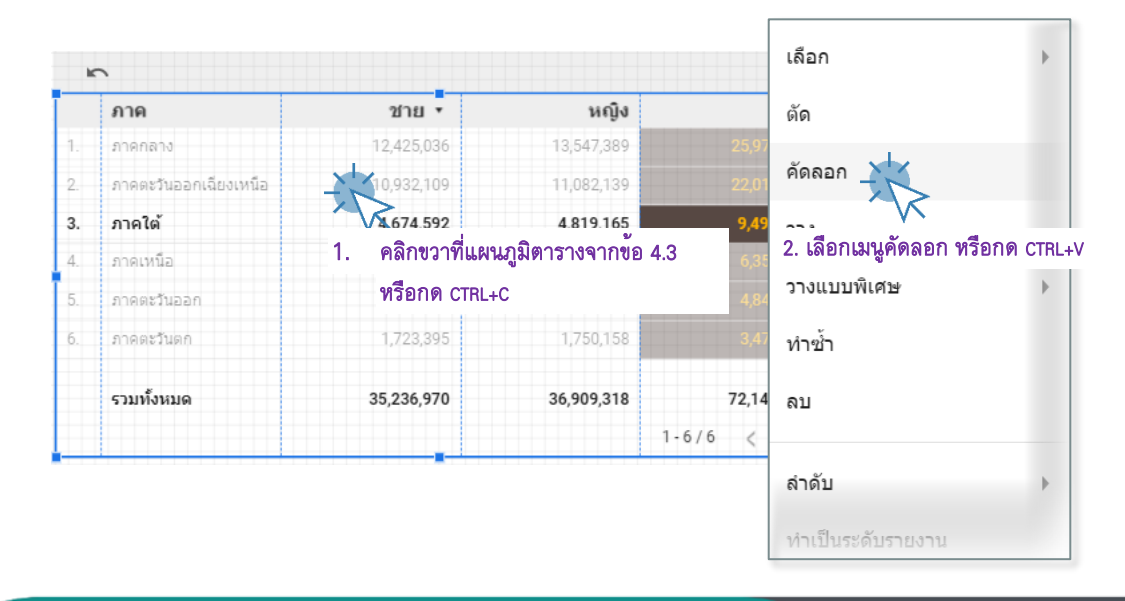

### 4-10 การนำเสนอข้อมูลด้วยภาพ

ด้วย Looker Studio

|           |                                                                         | 20181 *                                                                                                | หญิง                         | รวม        |                   |                   |
|-----------|-------------------------------------------------------------------------|----------------------------------------------------------------------------------------------------|------------------------------|------------|-------------------|-------------------|
| ภาคกลาง   |                                                                         | 12,425,036                                                                                             | 13,547,389                   | 25,972,425 |                   |                   |
| ภาคตะวันส | ออกเฉียงเห 🚽                                                            | 10,932,109                                                                                             | 11,082,139                   | 22,014,248 |                   |                   |
| ภาคใต้    |                                                                         | A 674 502                                                                                              | A 910 165                    | 0 403 757  | แผนภูมิ > ตาราง   |                   |
| ภาคเหนือ  |                                                                         | 3. คลิกเลือกแผ                                                                                         | นภูมิทีไดคัดลอ               | กมา        |                   | Total Sessions    |
| ภาคตะวันส | aan                                                                     | 2,382,753                                                                                              | 2,459,053                    | 4,841,806  |                   | 1,100 09.3K       |
| ภาคตะวันส | ดก                                                                      | 1,723,395                                                                                              | 1,750,158                    | 3,473,553  | 🚧 ดารางมีแท่ง     | >ılılı       ≣    |
| รวมทั้งหม | N                                                                       | 35,236,970                                                                                             | 36,909,318                   | 72,146,288 |                   |                   |
|           |                                                                         |                                                                                                    | 1-0                          | 6/6 < >    | ่ Ξ4. กำหนดชนิดขเ | องแผนภูมิเป็นชนิด |
|           |                                                                         |                                                                                                    |                              |            | 🔫 ตารางมีแท่ง     |                   |
|           |                                                                         |                                                                                                    |                              |            |                   |                   |
|           |                                                                         |                                                                                                    |                              |            | 🛹 📈 🔬             |                   |
|           |                                                                         |                                                                                                    |                              |            |                   |                   |
|           |                                                                         |                                                                                                    |                              |            |                   | 220 74            |
|           | ห ะ                                                                     | ళ                                                                                                    | بو                           | e .        |                   | 111K              |
| 6         | จะได้ผลลัง                                                              | พธ์รายงานการน์                                                                                         | าเสนอข้อมูลเ                 | ดังรูป     |                   | 111K              |
| ć         | จะได <sup>้</sup> ผลลัา<br>ภ                                            | พธ <b>์</b> รายงานการนํ<br><b>าค</b>                                                                   | าเสนอข้อมูลเ<br><b>ชาย •</b> | ดังรูป     | หญิง              | รวม               |
| 4         | จะได้ผลลัง<br><b>ภ</b><br>1. ภ <sup>.</sup>                             | พธ์์รายงานการน์<br><b>าค</b><br><sub>าดกลาง</sub>                                                      | าเสนอข้อมูลเ<br>ชาย ▼        | ดังรูป     | หญิง              | รวม               |
| 4         | ຈະໄດ້ผลลัง<br><b>ภ</b><br><u>1.</u> ภ <sup>.</sup><br>2. ภ <sup>.</sup> | ฟอ <b>์</b> รายงานการนั้<br><b>าด</b><br>เดกลาง<br>เดตะวันออกเฉียงเหนือ                                | าเสนอข้อมูลเ<br>ชาย ▼        | ดังรูป     | หญิง              | 533               |
| 4         | ຈະໄດ້ผลลัง<br><u> </u>                                                  | พธ์์รายงานการน <b>ั<br/>าค</b><br>เคกลาง<br>เคตะวันออกเฉียงเหนืะ<br>เคใต้                              | าเสนอข้อมูลเ<br>ชาย •        | ดังรูป     | หญิง              | 53J               |
| 4         | ຈະໄດ້ผลล้า<br><b>ກ</b><br>1. ກ<br>2. ກ<br>3. ກ<br>4. ກ                  | พธิ์รายงานการน <b>ั<br/>าค</b><br>เคกลาง<br>เคตะวันออกเฉียงเหนือ<br>เคใต้<br>เคเหนือ                   | าเสนอข้อมูลเ<br>ชาย •        | ดังรูป     | หญิง              | 533               |
| 4         | ຈະໄດ້ผลล้า                                                              | พธิ์รายงานการน <b>ั<br/>าค</b><br>เคกลาง<br>เคตะวันออกเฉียงเหนือ<br>เคใต้<br>เคเหนือ<br>เคตะวันออก     | าเสนอข้อมูลเ<br>ชาย •        | ดังรูป<br> | หญิง              | 533               |
| 4         | ຈະໄດ້ผลล้า                                                              | พธิ์รายงานการน <b>ั<br/>าค</b><br>เคกลาง<br>เคตะวันออกเฉียงเหนือ<br>เคเหนือ<br>เคตะวันออก<br>เคตะวันตก | าเสนอข้อมูลเ<br>ชาย •        | ดังรูป<br> | หญิง<br>          | 533               |

 $\langle \rangle$ 

**รูปที่ 4-4** แผนภูมิผลลัพธ์ข้อมูลประชากรไทยรายภูมิภาคด้วยแผนภูมิมีแท่ง

**4.3.3 สร้างแผนภูมิตารางมีแผนภูมิที่มีแผนที่ความหน้าแน่น** ต่อไปเป็นการนำเสนอข้อมูลประชากรไทยด้วยแผนภูมิตารางมีแผนที่ความหนาแน่น เช่นเดิมเราจะ ดำเนินการคัดลอกคัดลอกแผนภูมิจากหัวข้อ 4.3 แล้วเราจึงดำเนินการเปลี่ยนประเภทของแผนภูมิ เป็น แผนภูมิที่มีแผนที่ความหนาแน่น ซึ่งมีขั้นตอนวิธีการเช่นเดียวกันกับหัวข้อ 4.4 ข้างต้น ผลลัพธ์รายงานนำเสนอ ข้อมูลดังรูป

|    | ภาค                   | ชาย 🔻      | หญิง       | รวม        |
|----|-----------------------|------------|------------|------------|
| 1. | ภาคกลาง               | 12,425,036 | 13,547,389 | 25,972,425 |
| 2. | ภาคตะวันออกเฉียงเหนือ | 10,932,109 | 11,082,139 | 22,014,248 |
| 3. | ภาคใต้                | 4,674,592  | 4,819,165  | 9,493,757  |
| 4. | ภาคเหนือ              | 3,099,085  | 3,251,414  | 6,350,499  |
| 5. | ภาคตะวันออก           | 2,382,753  | 2,459,053  | 4,841,806  |
| 6. | ภาคตะวันตก            | 1,723,395  | 1,750,158  | 3,473,553  |
|    | รวมทั้งหมด            | 35,236,970 | 36,909,318 | 72,146,288 |
|    |                       |            | 1-6/       | 6 < >      |

**รูปที่ 4-5** แผนภูมิผลลัพธ์ข้อมูลประชากรไทยรายภูมิภาคด้วยแผนภูมิมีแผนที่ความหนาแน่น

4-11 การนำเสนอข้อมูลด้วยภาพ ด้วย Looker Studio

## 4.4 การนำเสนอข้อมูลประชากรด้วยแผนภูมิแท่ง

# 4.4.1 การสร้างแผนภูมิแก่ง: แบบคอลัมน์ 🕕

แผนภูมิคอลัมน์สำหรับนำเสนอข้อมูลประชากรในหัวข้อนี้ สำเสนอข้อมูลประชากรในแต่ละภูมิภาค โดยเปรียบเทียบจำนวนประชากรในแต่ละเพศ [4] รายละเอียดและขั้นตอนการสร้างแผนภูมิคอลัมน์มีดังนี้

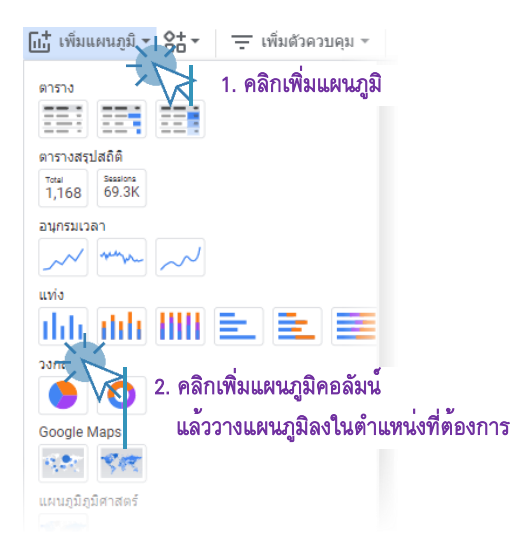

# ดำเนินการกำหนดส่วนข้อมูลที่สำคัญ สรุปดังนี้

| แหล่งข้อมูล                                                                       |                                                                  |  |  |  |  |  |
|-----------------------------------------------------------------------------------|------------------------------------------------------------------|--|--|--|--|--|
| 🧪 ข้อมูลประชากรไทยร                                                               | กำหนดแหล่งข้อมูลเป็นกรณีศึกษา                                    |  |  |  |  |  |
| 🛨 รวมข้อมูล 🛛 💿                                                                   |                                                                  |  |  |  |  |  |
| มิติข้อมูลช่วงวันที่                                                              | ข้อมูลประชากรไทยรายจังหวัด_2562Test - ข <sup>้</sup> อมูลประชากร |  |  |  |  |  |
| 🛨 เพิ่มมิติข้อมูล                                                                 |                                                                  |  |  |  |  |  |
| มิดิข้อมูล                                                                        |                                                                  |  |  |  |  |  |
| ABC ภาค                                                                           | กำหนดมิติข้อมูล จำนวน 1 มิติ                                     |  |  |  |  |  |
| 🛨 เพิ่มมิติข้อมูล                                                                 | คือ คอลัมน์ ภาค                                                  |  |  |  |  |  |
|                                                                                   |                                                                  |  |  |  |  |  |
| เจาะถึก 🕖 🗩                                                                       |                                                                  |  |  |  |  |  |
| เจาะลึก                                                                           |                                                                  |  |  |  |  |  |
| เจาะลึก 🔊 🗩 เมตริก<br>รบพ หญิง                                                    | กำหนดเมตริก จำนวน 2 ตัว                                          |  |  |  |  |  |
| เจาะลึก<br>เมตริก<br>รบM หญิง<br>รบM ชาย                                          | กำหนดเมตริก จำนวน 2 ดัว<br>คือ คอลัมน์์ ชาย, หญิง                |  |  |  |  |  |
| เจาะถึก<br>เมตริก<br>รบM หญิง<br>รบM ชาย<br>• เพิ่มเมตริก                         | กำหนดเมตริก จำนวน 2 ตัว<br>คือ คอลัมน์ ชาย, หญิง                 |  |  |  |  |  |
| เจาะลึก<br>เมตริก<br>รบM หญิง<br>รบM ชาย<br>เ•้ เพิ่มเมตริก<br>เมตริกที่ไม่บังคับ | กำหนดเมตริก จำนวน 2 ตัว<br>คือ คอลัมน์์ชาย, หญิง                 |  |  |  |  |  |

# 4-12 การนำเสนอข้อมูลด้วยภาพ

ด้วย Looker Studio

| จัดเรียง              |                                                                |
|-----------------------|----------------------------------------------------------------|
| รบм หญิง              | กำหนดการจัดเรียง                                               |
| 🔘 จากมากไปน้อย        | โดยจัดเรียงตามคอลัมน หญิง<br>จัดเรียงจากมากไปน้อย              |
| 🔘 จากน้อยไปมาก        |                                                                |
| การโต้ตอบกับแผนภูมิ   | กำหนดการโต้ตอบการแสดงผลกับผู้ใช้                               |
| การกรองแบบข้ามกลุ่ม 💶 | โดยกำหนดให้ใช้ตัวกรองร่วมกันของแผนภูมิใน<br>หน้ารายงานเดียวกัน |

# ดำเนินการกำหนดส่วนรูปแบบที่สำคัญ สรุปดังนี้

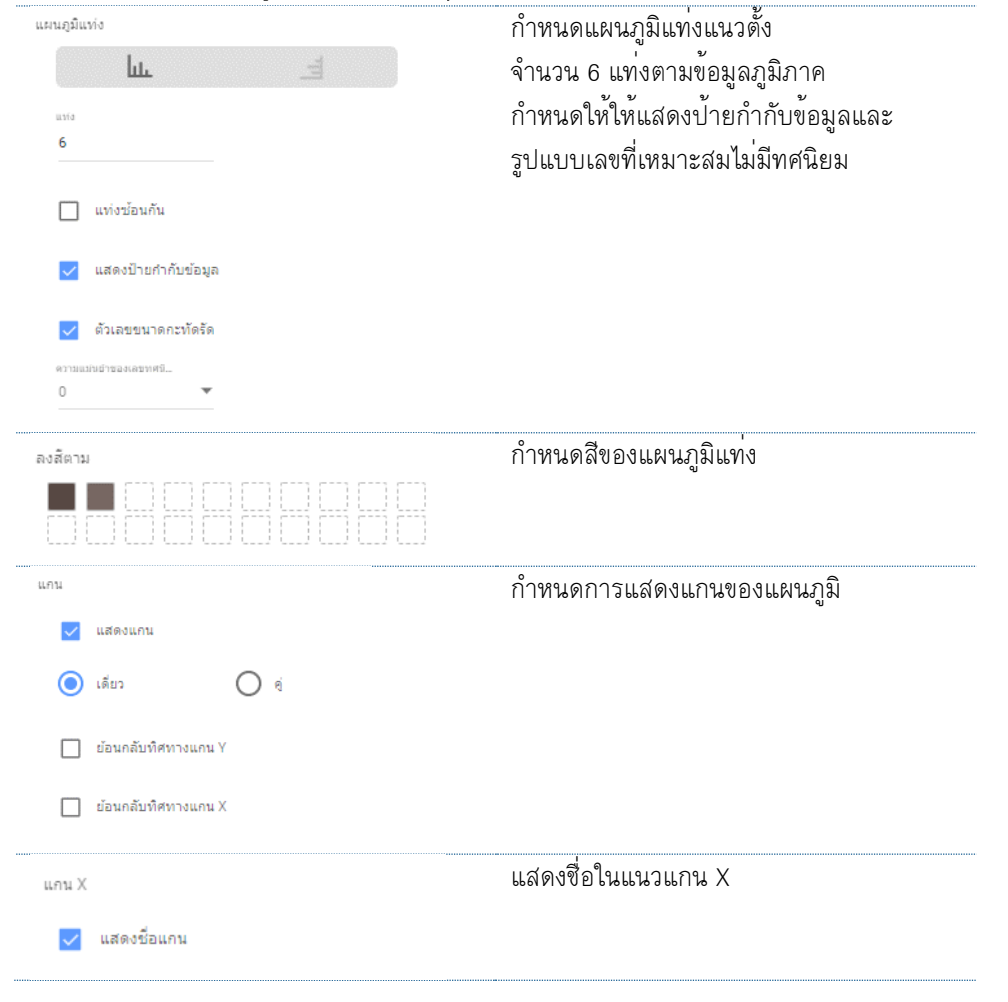

#### 4-13 การนำเสนอข้อมูลด้วยภาพ ด้วย Looker Studio

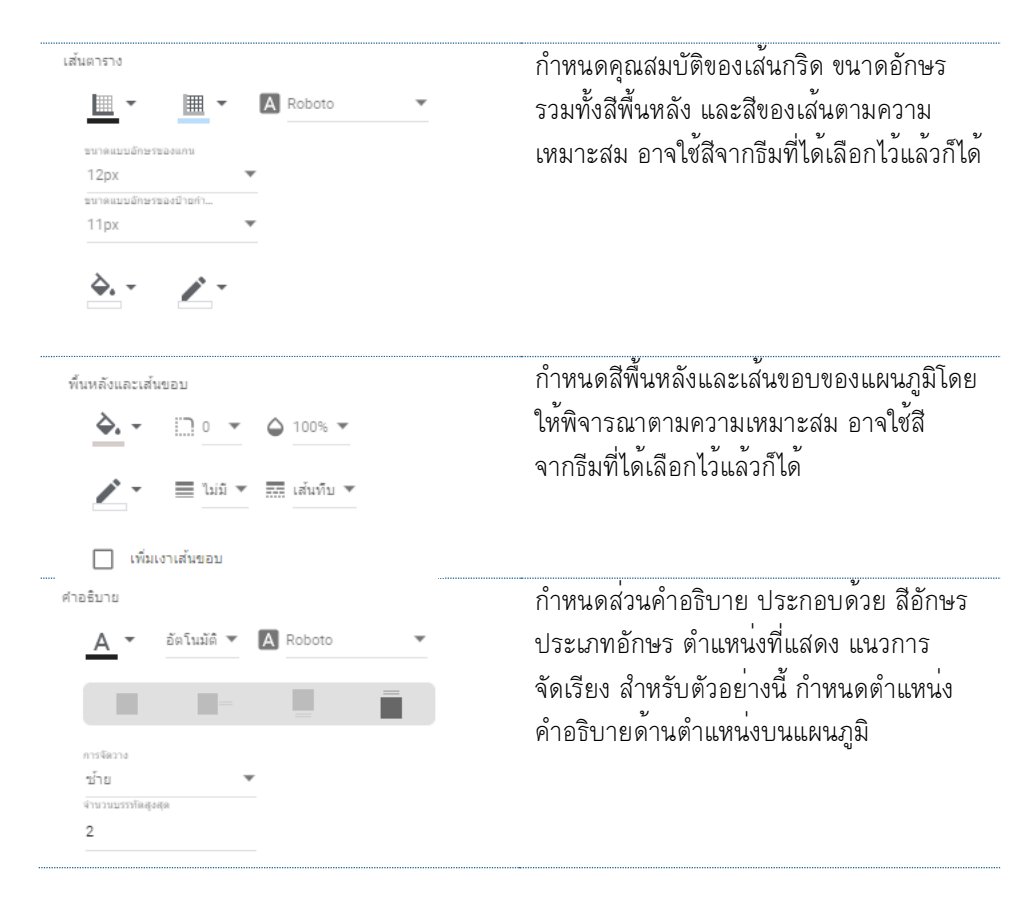

# เราจะได้แผนภูมิน้ำเสนอข้อมูลประชากรด้วยแผนภูมิแท่งแบบคอลัมน์ ดังรูป

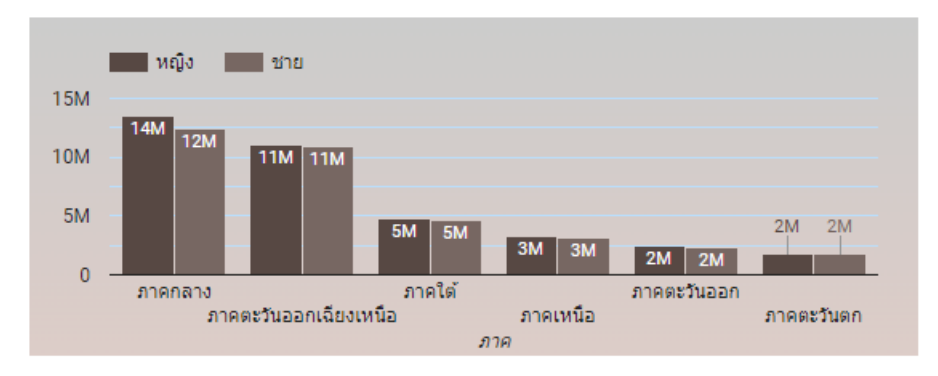

รูปที่ 4-6 แผนภูมิผลลัพธ์ข้อมูลประชากรไทยรายภูมิภาคด้วยแผนภูมิแท่งแบบคอลัมน์

4-14 การนำเสนอข้อมูลด้วยภาพ

ด้วย Looker Studio

# 4.4.2 การสร้างแผนภูมิแทง: แบบแทงแนวนอน 트

สำหรับการนำเสนอข้อมูลประชากรในหัวข้อนี้เราจะมาคัดลอกแผนภูมิแท่งแบบคอลัมน์ ในหัวข้อ 4.4.1 ข้างต้น แล้วดำเนินการปรับเปลี่ยนประเภทของแผนภูมิเป็นแผนภูมิแท่งแบบแท่งแนวนอน [4] จะได้ ผลลัพธ์ดังรูป

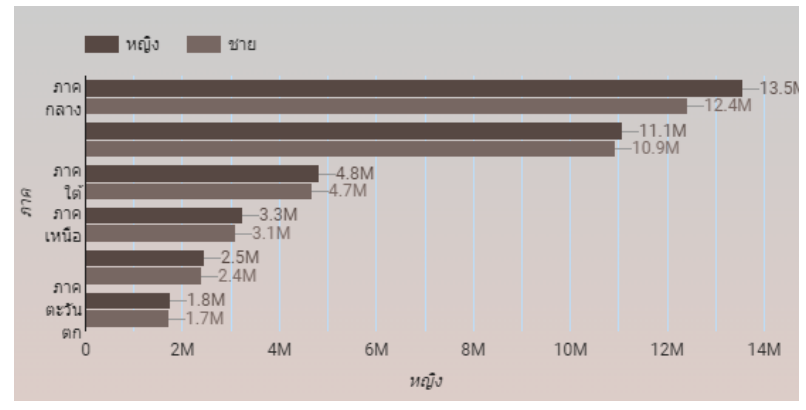

**รูปที่ 4-7** แผนภูมิผลลัพธ์ข้อมูลประชากรไทยรายภูมิภาคด้วยแผนภูมิแท่งแบบแท่งแนวนอน

# 4.5 การนำเสนอข้อมูลประชากรด้วยแผนภูมิทรีแม็ป

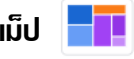

สำหรับการน้ำเสนอข้อมูลประชากรด้วยแผนภูมิทรีแมป (Tree Map) เรามาน้ำเสนอข้อมูลจำนวน ประชากรรวมในแต่ละภูมิภาคกัน [4] รายละเอียดขั้นตอนการสร้างมีดังนี้

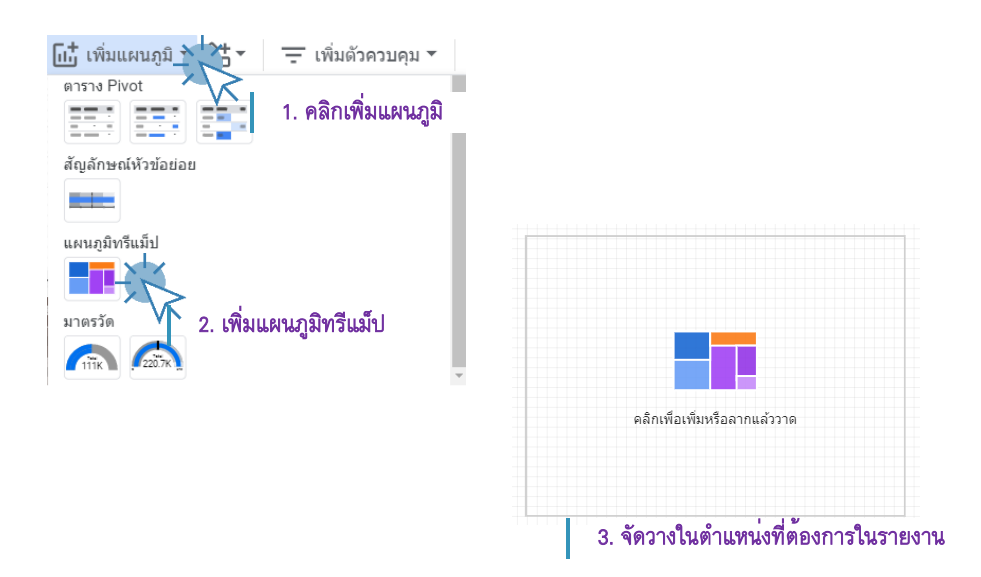

4-15 การนำเสนอข้อมูลด้วยภาพ ด้วย Looker Studio

| ดำเนินการกำหนดส่วนข้อมูลที่สำคัญ สรุปดังนี้ |                                                                  |  |  |  |  |  |
|---------------------------------------------|------------------------------------------------------------------|--|--|--|--|--|
| แหล่งข้อมูล                                 |                                                                  |  |  |  |  |  |
| 🧪 ข้อมูลประชากรไทยร                         |                                                                  |  |  |  |  |  |
| 🛨 รวมข้อมูล 🛛 🕐                             | กำหนดแหลงขอมูลเป็นกรณีศึกษา<br>                                  |  |  |  |  |  |
| มิติข้อมูลช่วงวันที่                        | ข้อมูลประชากรไทยรายจังหวัด_2562Test - ข <sup>้</sup> อมูลประชากร |  |  |  |  |  |
| \pm เพิ่มมิติข้อมูล                         |                                                                  |  |  |  |  |  |
| มิติข้อมูล                                  |                                                                  |  |  |  |  |  |
| ABC ภาค                                     | กำหนดมิติข้อมูล จำนวน 1 มิติ                                     |  |  |  |  |  |
| 🛨 เพิ่มมิติข้อมูล                           | คือ คอลัมน์ ภาค                                                  |  |  |  |  |  |
| เจาะถึก 🕖                                   |                                                                  |  |  |  |  |  |
| เมตริก                                      |                                                                  |  |  |  |  |  |
| SUM รวม                                     | กำหนดเมตริก จำนวนประชากรรวม                                      |  |  |  |  |  |
| เมตริกที่ไม่บังคับ 🌑                        |                                                                  |  |  |  |  |  |
| แถบเถือนเมตริก 🌔 🗩                          |                                                                  |  |  |  |  |  |

ให้ผู้อ่านลองปรับแต่งข้อมูลรูปแบบของแผนภูมิทรีแม็ป ได้ตามต้องการไม่ว่าจะเป็นขนาดอักษร สีพื้นของ แผนภูมิ เป็นต้น ด้วอย่างแผนภูมิผลลัพธ์ดังรูป

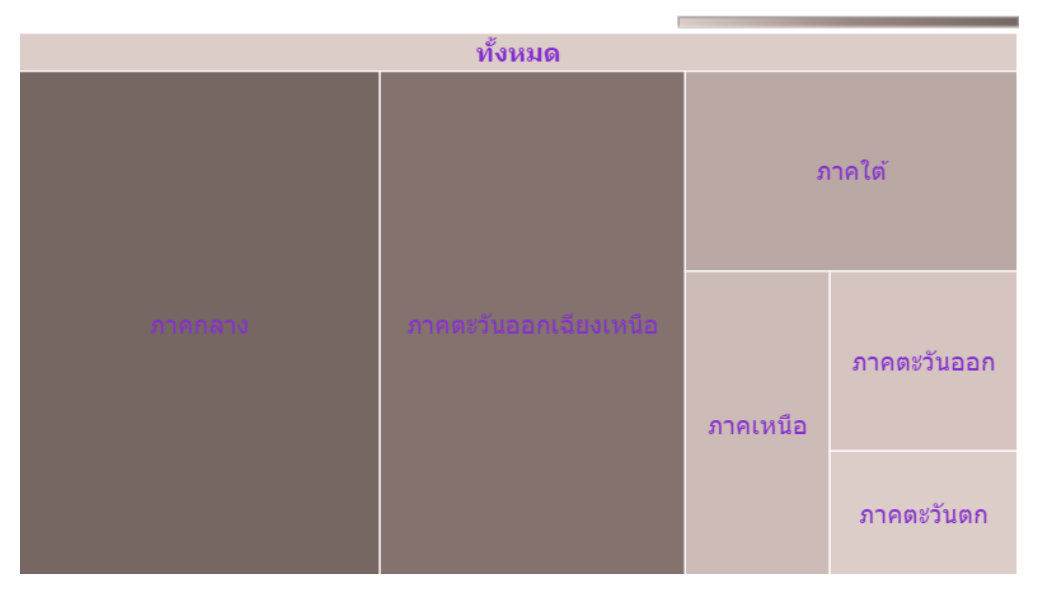

**รูปที่ 4-8** แผนภูมิผลลัพธ์ข้อมูลประชากรไทยรายภูมิภาคด้วยแผนภูมิทรีแม็ป

4-16 การนำเสนอข้อมูลด้วยภาพ ด้วย Looker Studio

# 4.6 การนำเสนอข้อมูลประชากรด้วยแผนภูมิตารางสรุปสกิติ <sup>[Total</sup> 69.3K

การนำเสนอข้อมูลประชากรด้วยแผนภูมิตารางสรุปสถิติในหัวข้อนี้ เรามาสร้างแผนภูมิจำนวน 4 แผนภูมิ ประกอบด้วย แผนภูมิตารางสรุปสถิติจำนวนประชากรรวม จำนวนประชากรเพศชาย จำนวน ประชากรเพศหญิง และแผนภูมิตารางสรุปสถิติประชากรรวมในรูปแบบ Sessions [4] ผลลัพธ์ดังรูป

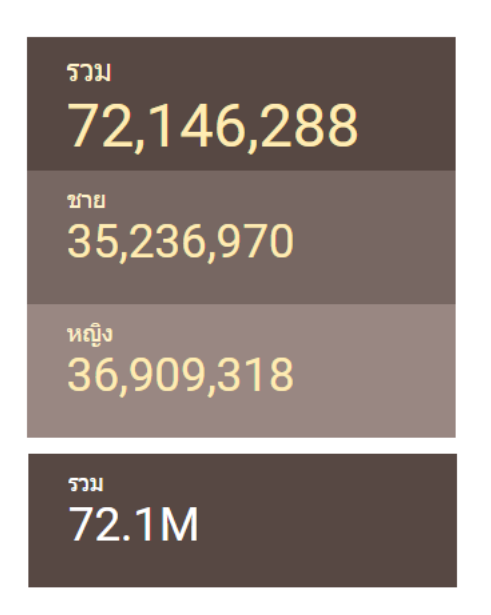

**รูปที่ 4-9** แผนภูมิผลลัพธ์ข้อมูลประชากรไทยด้วยแผนภูมิตารางสรุปสถิติ

สำหรับขั้นตอนวิธีการสร้างแผนภูมิมีรายละเอียดดังนี้

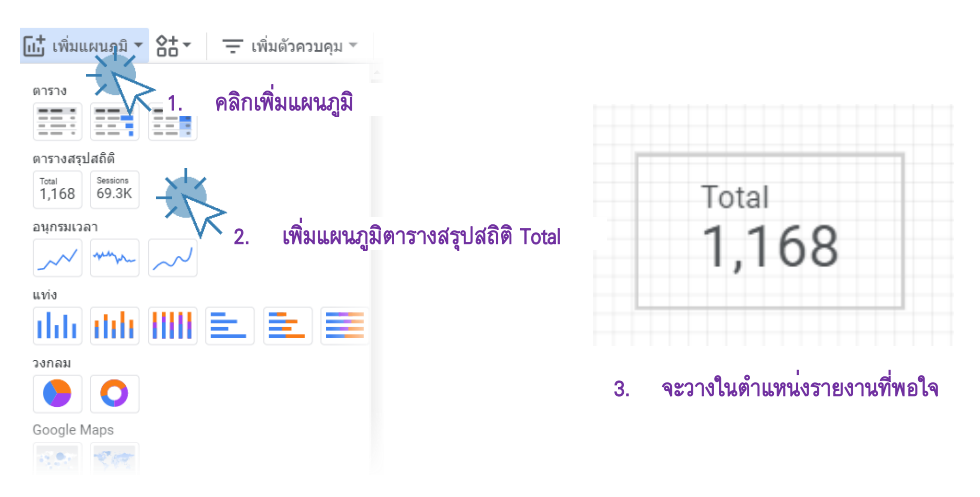

ให้ดำเนินการเพิ่มแผนภูมิตารางสรุปสถิติจำนวน 4 แผนภูมิโดยจัดเรียงดังรูปที่ 4-9 ข้างต้น

#### 4-17 การนำเสนอข้อมูลด้วยภาพ ด้วย Looker Studio

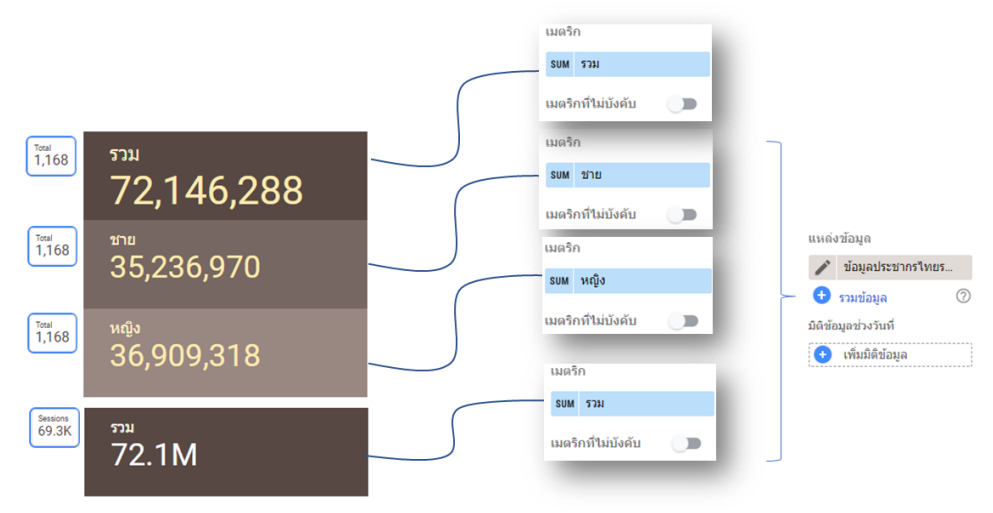

# ดำเนินการกำหนดส่วนข้อมูลที่สำคัญ ดังรูป

**รูปที่ 4-10** รายละเอียดกำหนดส่วนข้อมูลแผนภูมิตารางสรุปสถิติข้อมูลประชากร

จากรูปรายละเอียดกำหนดส่วนข้อมูลแผนภูมิตารางสรุปสถิติข้อมูลประชากรข้างต้น กำหนด แหล่งข้อมูลเป็นข้อมูลประชากรไทยเช่นเดียวกันทั้ง 4 แผนภูมิ โดยแผนภูมิตารางสรุปสถิติประชากรรวม ประชากรเพศชาย ประชากรเพศหญิง กำหนดประเภทแผนภูมิแบบ Total และกำหนดเมตริกข้อมูล เป็น รวม ชาย หญิง ตามลำดับ สำหรับแผนภูมิตารางสรุปสถิติรวมแผนภูมิสุดท้ายด้านล่างสุดกำหนดประเภทแผนภูมิ เป็น Sessions และแสดงเมตริกข้อมูลประชากรรวม

สำหรับการปรับแต่งรูปแบบแผนภูมิตารางสรุปสถิตินั้นโดยทั่วไปเป็นการกำหนดสีขนาด สี ประเภท อักษรที่ใช้ในการแสดงผล รวมทั้งสีพื้นของแผนภูมิ โดยการปรับแต่งรูปแบบขึ้นอยู่กับความเหมาะสมของ ผู้สร้างสำหรับตัวอย่างในหัวข้อนี้ ผู้เขียนปรับแต่งในเข้ากับธีมที่เลือก คือ กำหนดเป็นอักษรสีเหลือง พื้นไล่โทน สีน้ำตาลนั่นเอง

# เพิ่มเติมข้อมูลกันหน่อย

ถึงตรงนี้เราได้ดำเนิ<sup>้</sup>นการนำเสนอข้อมูลประชากรด้วยการออกแบบรายงานจำนวน 1 หน้าแล้ว ประกอบด้วย แผนภูมิ (Chart) จำนวน 10 แผนภูมิ ประกอบด้วยกลุ่มแผนภูมิตารางข้อมูลจำนวน 3 แผนภูมิ แผนภูมิกลุ่ม ตารางสรุปสถิติจำนวน 4 แผนภูมิ แผนภูมิแท่งจำนวน 2 แผนภูมิ และแผนภูมิทรีแม็ป อีกจำนวน 1 แผนภูมิ รายละเอียดดังรูปที่ 4-11 ซึ่งผู้อ่านจะเห็นได้ว่าในขั้นตอนการนำเสนอข้อมูลในหน้านี้มีประเด็นในการนำเสนอ หลักคือ จำนวนประชาชนในแต่ละภูมิภาคในรูปแบบจำนวน และมีมิติการเปรียบเทียบจำนวนประชากรในแต่ ละภูมิภาค ร่วมกับมิติของจำนวนประชากรแยกประเภทตามเพศ คือ เพศชาย และเพศหญิงอีกด้วย

# 4-18 การนำเสนอข้อมูลด้วยภาพ

ด้วย Looker Studio

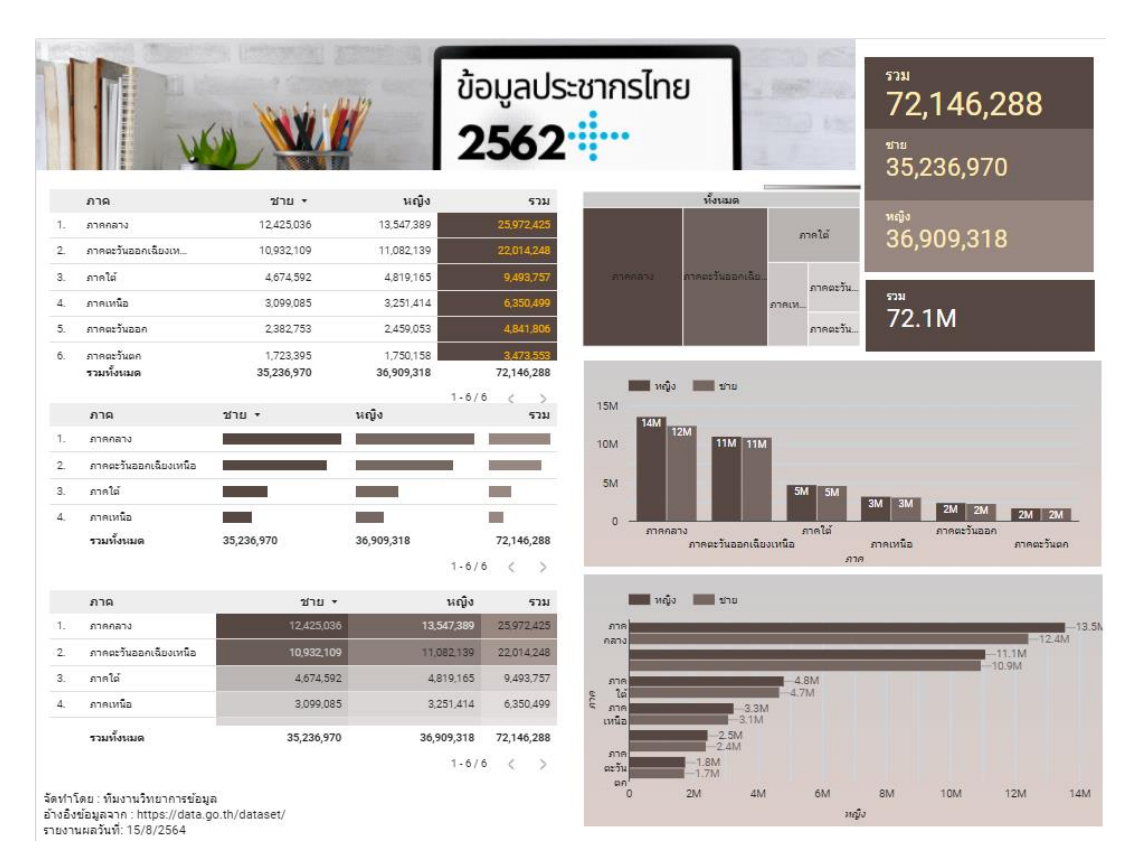

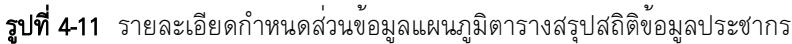

ในลำดับต่อไปเรามาดำเนินการสร้างรายงานนำเสนอข้อมูลหน้าที่ 2 กันต่อ โดยการนำเสนอข้อมูล ประชากรไทยด้วยแผนภูมิประเภทต่าง ๆ รายละเอียดนำเสนอในหัวข้อลำดับถัดไป อย่างไรก็ตามการเพิ่ม จำนวนหน้าให้กับรายงานนำเสนอข้อมูลให้ดำเนินการดังนี้

| หน้า<br>หน้าใหม่<br>ทำข้ำหน้า<br>อบหน้า<br>การตั้งค่าหน้าปัจจุบัน<br>ช่อนหน้าปัจจุบันในโ<br>จัดการหน้าเว็บ | คลิกเมนหน้า<br>Ctrl+M<br>เลือกเมนูคำสั่งทำหน้าช้ำ<br>เ<br>หมดมุมมอง | สำหรับวิธีการนี้เป็นการทำสำเนาหน้ารายงานนำเสนอข้อมู <i>ธ</i><br>นั่นเอง |
|----------------------------------------------------------------------------------------------------|---------------------------------------------------------------------|-------------------------------------------------------------------------|
| หน้าถัดไป                                                                                                  | Pg-↓                                                                |                                                                         |
| หน้าที่แล้ว                                                                                                | Pg-↑                                                                |                                                                         |
| หน้าแรก                                                                                                    | Home                                                                |                                                                         |
| หน้าสุดท้าย                                                                                                | End                                                                 |                                                                         |

#### 4-19 การนำเสนอข้อมูลด้วยภาพ ด้วย Looker Studio

โดยในหน้ารายงานหน้าที่ 2 หรือหน้าที่สำเนามานี้ เราดำเนินการลบแผนภูมิต่าง ๆ ออกจากหน้า รายงานให้คงเหลือในส่วนหัว และท้ายรายงาน และแผนภูมิตารางแบบมีแผนที่ความหนาแน่น ดังรูป

|                  |                                                                                               |             | ข้อ<br>2   | มูลประชากรไทย<br>5 <b>62<sup>: [</sup></b> |  |
|------------------|-----------------------------------------------------------------------------------------------|-------------|------------|--------------------------------------------|--|
|                  | 970                                                                                           | 2011        | นณ์ง       | 511                                        |  |
|                  | ภาคกลาง                                                                                       | 12,425,036  | 13,547,389 | 25,972,425                                 |  |
|                  | ภาคตะวันออกเฉียงเหนือ                                                                         | 10,932,109  | 11,082,139 | 22,014,248                                 |  |
|                  | ภาคใต้                                                                                        | 4,674,592   | 4,819,165  | 9,493,757                                  |  |
|                  | ภาคเหนือ                                                                                      | 3,099,085   | 3,251,414  | 6,350,499                                  |  |
|                  | ภาคตะวันออก                                                                                   | 2,382,753   | 2,459,053  | 4,841,806                                  |  |
|                  | ภาคตะวันตก                                                                                    | 1,723,395   | 1,750,158  | 3,473,553                                  |  |
|                  | รวมทั้งหมด                                                                                    | 35,236,970  | 36,909,318 | 72,146,288                                 |  |
|                  |                                                                                               |             | 1-6/6      | s < >                                      |  |
|                  |                                                                                               |             |            |                                            |  |
|                  |                                                                                               |             |            |                                            |  |
|                  |                                                                                               |             |            |                                            |  |
|                  |                                                                                               |             |            |                                            |  |
|                  |                                                                                               |             |            |                                            |  |
|                  |                                                                                               |             |            |                                            |  |
|                  |                                                                                               |             |            |                                            |  |
|                  |                                                                                               |             |            |                                            |  |
| จัด<br>อ้า<br>รา | งทำโดย : พิมงานวิทยาการข่อมูล<br>เงอิงข่อมูลจาก : https://data.go.<br>ยงานผลวันที่: 15/8/2564 | th/dataset/ |            |                                            |  |

รูปที่ 4-12 รายละเอียดแผนผังรายงานน้ำเสนอข้อมูลประชากรหน้าที่ 2 เริ่มต้น

# 4.6 การนำเสนอข้อมูลประชากรด้วยแผนภูมิวงกลม

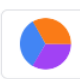

้จะตกแต่งความน่าสนใจด้วยภาพประกอบ [4] รายละเอียดดำเนินการดังนี้

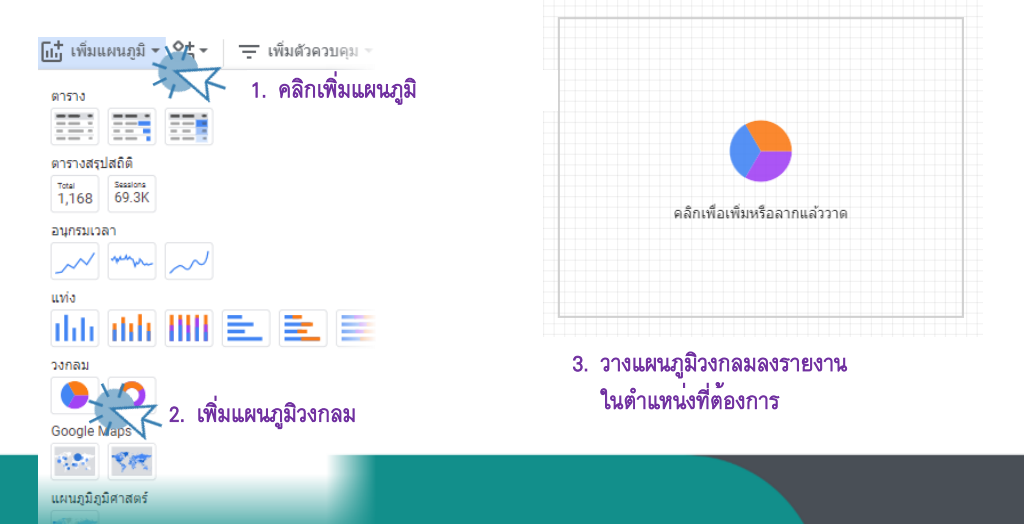

# 4-20 การนำเสนอข้อมูลด้วยภาพ

ด้วย Looker Studio

| แหล่งข้อมูล           |                                                                                      |
|-----------------------|--------------------------------------------------------------------------------------|
| 🧪 ข้อมูลประชากรไทยร   | กำหนดแหล่งข้อมูลเป็นกรณีศึกษา<br>ข้อมูลประชากรไทยรายจังหวัด_2562Test - ข้อมูลประชากร |
| 🛨 รวมข้อมูล 🛛         |                                                                                      |
| มิติข้อมูลช่วงวันที่  |                                                                                      |
| 🕂 เพิ่มมิติข้อมูล     |                                                                                      |
| ມີທີ່ນ້ອນູຄ           | 3/                                                                                   |
| ABC ชื่อจังหวัด       | กำหนดมิติข้อมูล จำนวน 1 มิติ                                                         |
| เจาะลึก 💭             | คือ ชื่อจังหวัด                                                                      |
| เมตริก                |                                                                                      |
| SUM ช่าย              | ก้าหนดเมตริก จ้านวนประชากรเพศชาย                                                     |
| เมตริกที่ไม่บังคับ 🕕  |                                                                                      |
| แถบเถื่อนเมตริก 🕖     |                                                                                      |
| จัดเรียง              | กำหนดการจัดเรียงด้วยจำนวนเพศชายจากมากไปน้อย                                          |
| รบм ชาย               |                                                                                      |
| 💿 จากมากไปน้อย        |                                                                                      |
| 🔘 จากน้อยไปมาก        |                                                                                      |
| การโด้ตอบกับแผนภูมิ   | กำหนดการโต้ตอบกับแผนภูมิทั้งระดับกลุ่ม แล                                            |
| การกรองแบบข้ามกลุ่ม 💶 | เปลี่ยนแปลงตามการจัดเรียง                                                            |
| เปลี่ยนการจัดเรียง 🛑  |                                                                                      |

# ดำเนินการกำหนดส่วนรูปแบบที่สำคัญ สรุปดังนี้

| แผนภูมิวงกลม                                                                                     | กำหนดส่วนแบ่งนำเสนอข้อมูล 10 จังหวัด                                                                  |
|--------------------------------------------------------------------------------------------------|----------------------------------------------------------------------------------------------------|
| 🕒 ส่วนแบ่ง 10 ส่วน 🔻                                                                             |                                                                                                    |
| ลงสีตาม<br><ul> <li>สีเดียว</li> <li>สาศับพิ้นที่ในแหนภูมิวงกลม</li> <li>ดามิดิช่อมูล</li> </ul> | กำหนดสี สำหรับตัวอย่างนี้กำหนดแบบสีเดียว<br>ตามธีมที่เลือก ซึ่งผู้อ่านสามารถปรับแต่งได้ตาม<br>ต้องการ |
|                                                                                                  |                                                                                                    |

4-21 การนำเสนอข้อมูลด้วยภาพ ด้วย Looker Studio

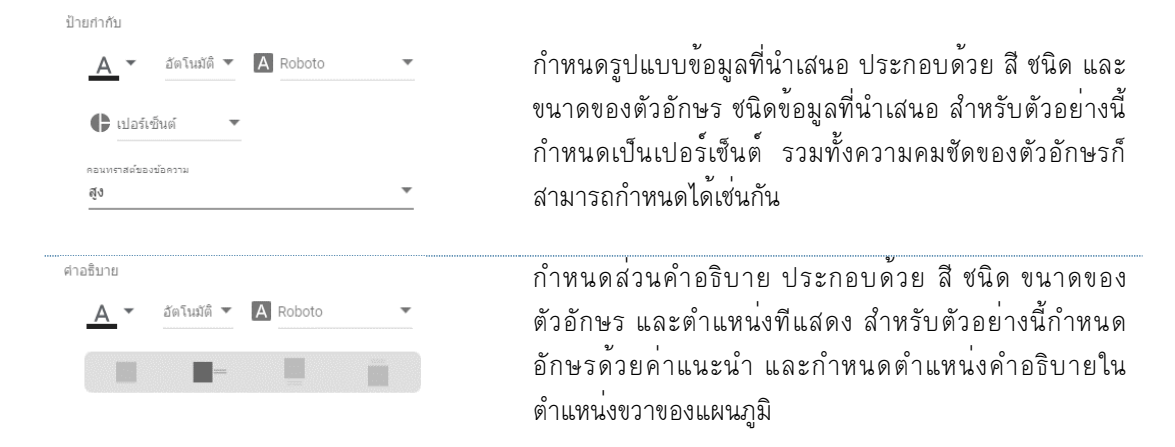

จากนั้นดำเนินการเพิ่มภาพกราฟพิกประกอบแผนภูมิ เพื่อเพิ่มความน่าใจมากยิ่งขึ้น ดำเนินการดังนี้

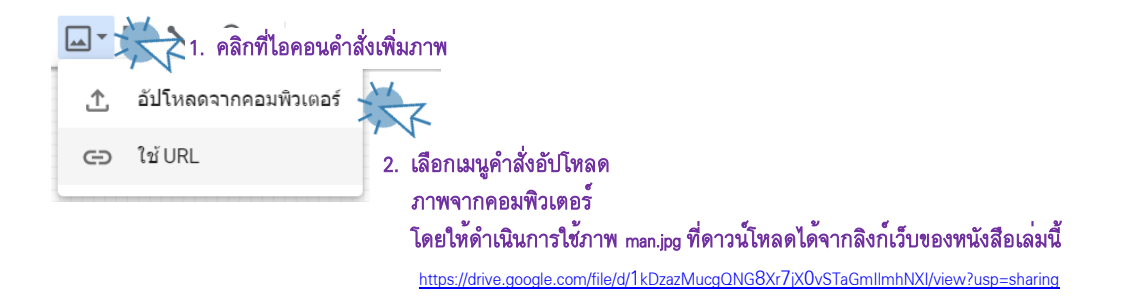

จัดตำแหน่งให้เหมาะสม จะได้ภาพผลลัพธ์ดังรูป

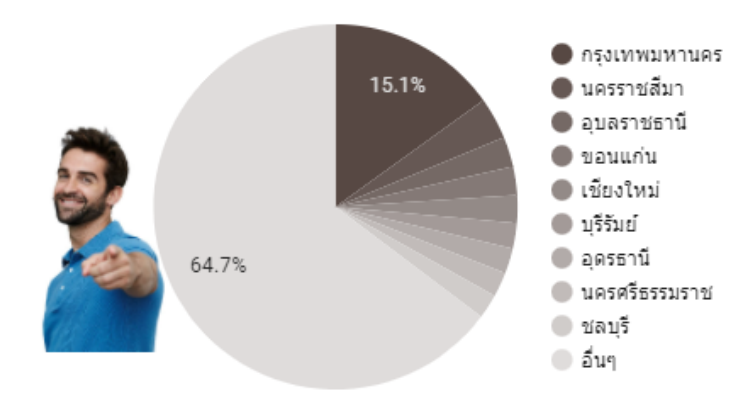

**รูปที่ 4-13** แผนภูมิวงกลมน้ำเสนอข้อมูลประชากรเพศชาย

### 4-22 การนำเสนอข้อมูลด้วยภาพ ด้วย Looker Studio

# 4.6.2 การสร้างแผนภูมิโดนัท

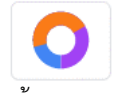

ตัวอย่างนี้เราจะดำเนินการนำเสนอข้อมูลประชากรเพศหญิงแผนภูมิโดนัทกัน โดยดำเนินการ คัดลอกแผนภูมิวงกลมที่ได้จากข้อ 4.6.1 ข้างต้น แล้วดำเนินการปรับเปลี่ยนชนิดแผนภูมิเป็น แผนภูมิโดนัท และกำหนดเมตริกที่นำเสนอเป็น จำนวนประชากรเพศหญิง ปรับแต่งสีของแผนภูมิตามความเหมาะสม [4] นอกจากนั้นให้ดำเนินการเพิ่มภาพกราฟฟิก woman.jpg ซึ่งดาวน์โหลดไฟล์ได้จากลิงก์เว็บด้านล่างนี้

https://drive.google.com/file/d/10JQlKucXesSquNFEwYsXZQmvSQGzSwWG/view?usp=sharing จากนั้นดำเนินการจัดดำแหน่งภาพ woman.jpg ในตำแหน่งกลางวงกลมของโดนัท พร้อมจัดวางตำแหน่งของ แผนภูมิในสมดุลกับแผนภูมิวงกลมนำเสนอข้อมูลเพศชาย ผลลัพธ์ได้ดังรูป

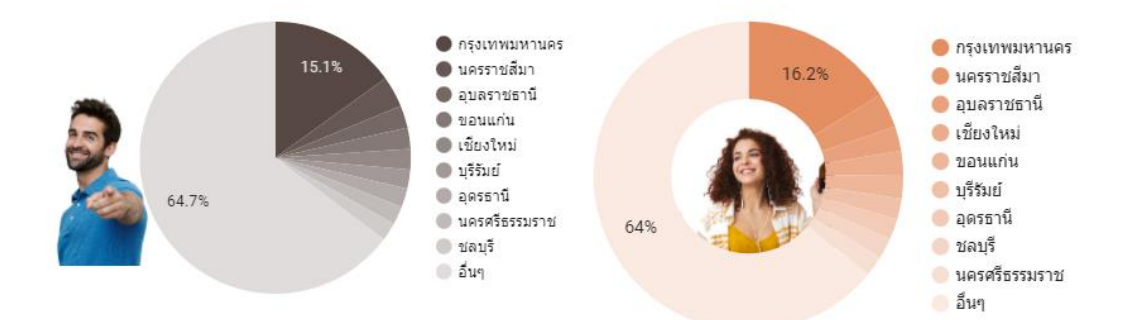

**รูปที่ 4-14** แผนภูมิวงกลมน้ำเสนอข้อมูลประชากรตามเพศจำนวน 10 จังหวัด

# 4.7 การนำเสนอข้อมูลประชากรด้วยแผนภูมิ Google Map

การนำเสนอข้อมูลในตัวอย่างนี้ เราจะใช้แผนภูมิลูกโป่ง ประชากรในแต่ละภูมิภาค [4] รายละเอียดขั้นตอนการสร้างมีดังนี้

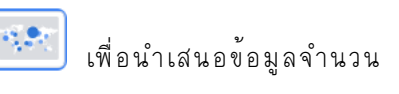

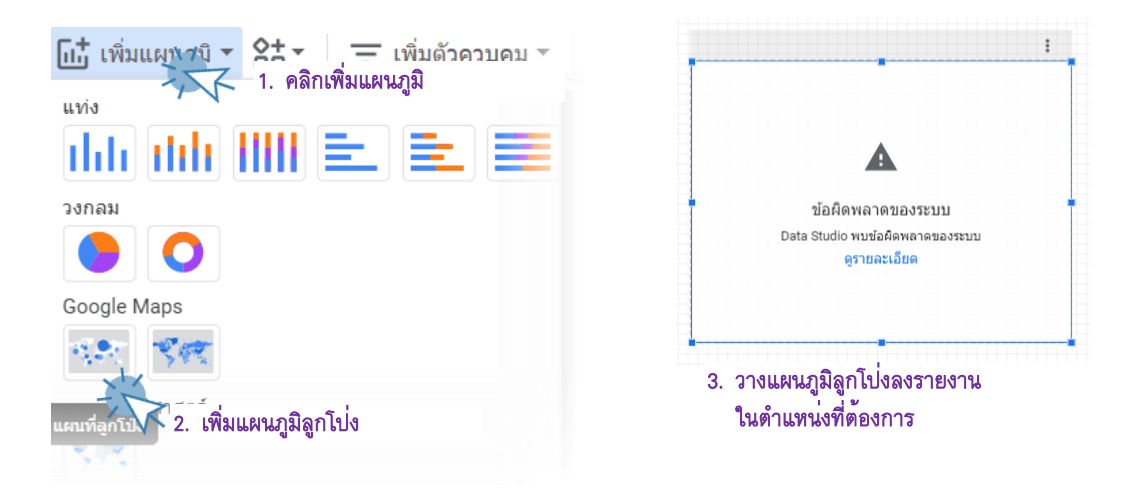

#### 4-23 การนำเสนอข้อมูลด้วยภาพ ด้วย Looker Studio

#### ดำเนินการกำหนดส่วนข้อมูลที่สำคัญ สรุปดังนี้ แหล่งข้อมูล 🧪 ข้อมูลประชากรไทยร.. กำหนดแหล่งข้อมูลเป็นกรณีศึกษา 🕀 รวมข้อมูล $\bigcirc$ ข้อมูลประชากรไทยรายจังหวัด\_2562Test - ข้อมูลประชากร มิติข้อมูลช่วงวันที่ เพิ่มมิติข้อมล ช่อง กำหนดสถานที่ คือ ชื่อจังหวัด สถานที่ ABC ชื่อจังหวัด ขนาด กำหนดลูกโป่ง เท่ากับจำนวนประชากรทั้งหมด SUM รวม

# ดำเนินการกำหนดส่วนรูปแบบที่สำคัญ สรุปดังนี้

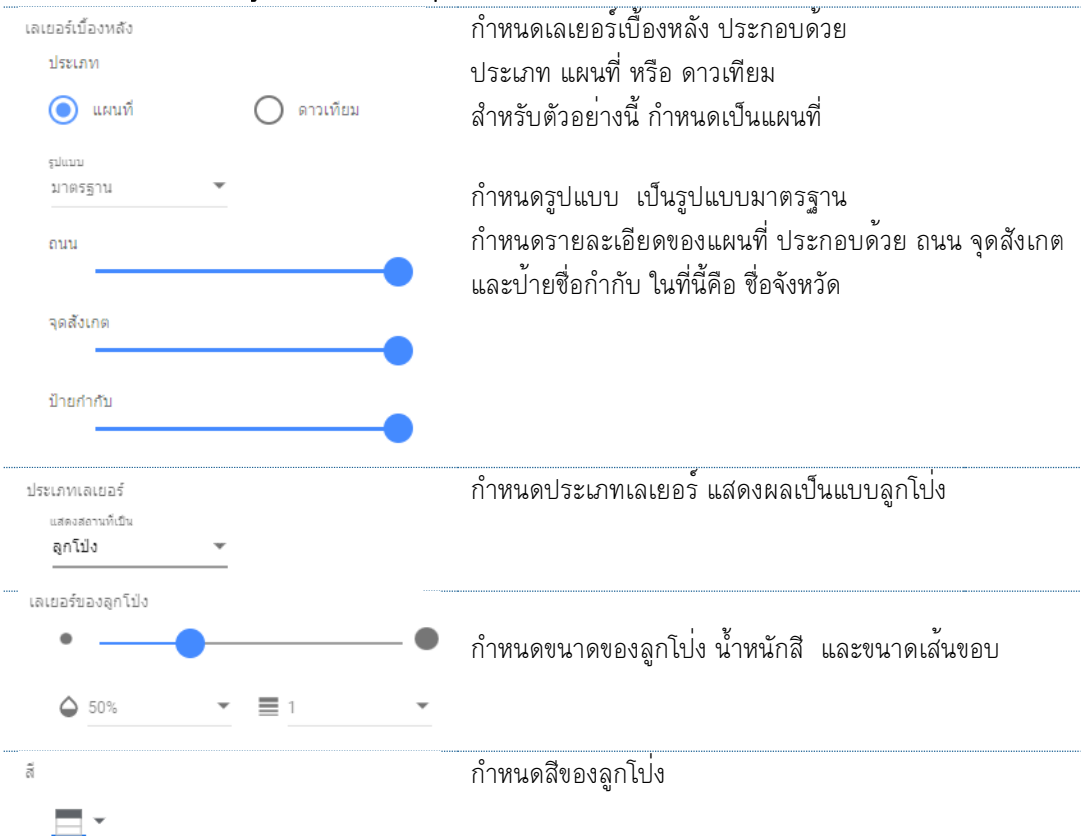

# 4-24 การนำเสนอข้อมูลด้วยภาพ

ด้วย Looker Studio

| ด้วควบคุมแผนที่                                                    | กำหนดตัวควบคุมแผนที่    |
|--------------------------------------------------------------------|-------------------------|
| 🔽 อนุญาตให้เลือนและซูมได้                                          |                         |
| 🗸 แสดงตัวควบคุมการชูม                                              |                         |
| แสดงตัวควบคุม Street View                                          |                         |
| 🗸 แสดงตัวควบคุมเต็มหน้าจอ                                          |                         |
| 📃 แสดงตัวควบคุมประเภทแผนที่                                        |                         |
| 📃 แสดงตัวควบคุมการปรับขนาด                                         |                         |
| ศาอธิบายขนาด<br>ธำแหน่<br>ล่างสุด<br>กระรัดวาง<br><u>ก็งกลาง</u> ▼ | กำหนดส่วนคำอธิบาย       |
| พื้นหลังและเส้นขอบ<br>▲                                            | กำหนดพื้นหลังและเส้นขอบ |

### 4-25 การนำเสนอข้อมูลด้วยภาพ ด้วย Looker Studio

# จะได้ผลลัพธ์ดังรูป

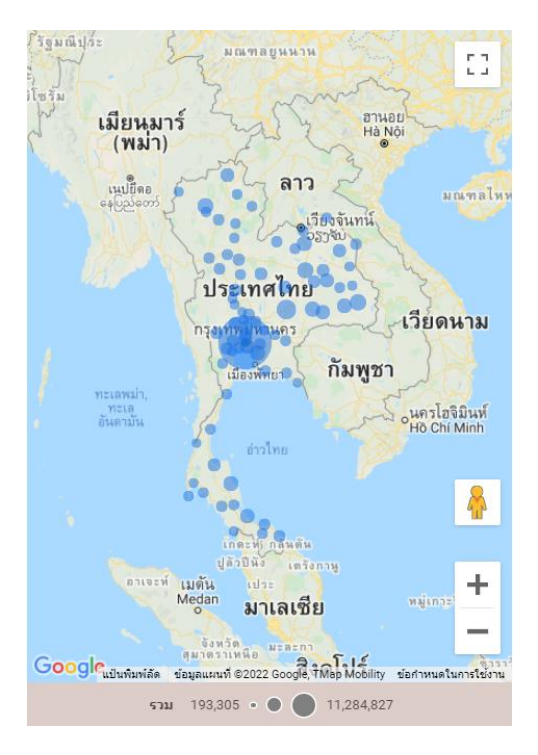

**รูปที่ 4-15** แผนภูมิลูกโป่งน้ำเสนอข้อมูลประชากรในแต่ละจังหวัด

## 4.8 การนำเสนอข้อมูลด้วยแผนภูมิรูปภาพ

การนำเสนอข้อมูลด้วยรูปภาพ เราจะใช้แผนภูมิตาราง [=] กำหนดขนาดการแสดงผลแบบ 1 แถว โดยมิติข้อมูลที่นำเสนอเป็นข้อมูลชนิด ภาพ (image) โดยในชุดข้อมูลประชากรที่ใช้นี้มีมิติข้อมูลที่เป็นชนิด ภาพคือ มิติภาพประกอบ ซึ่งเก็บลิงก์ที่อยู่ของภาพในบางจังหวัด [4] รายละเอียดขั้นตอนการสร้างมีดังนี้

| <ul> <li>เพิ่มแผนภูมิ &lt; 含击 &lt; □ = เพิ่มตัวควบคุม &lt;</li> <li>ดาราง</li> <li>1. คลิกเพิ่มแผนภูมิ</li> </ul> |                                                                     |
|----------------------------------------------------------------------------------------------------|---------------------------------------------------------------------|
| ดารง คื 2. เพิ่มแผนภูมิตาราง<br><sup>Total</sup><br>1,168 69.3K<br>อนุกรมเวลา                                     | ดลิกเพื่อเพิ่มหรือลากแล้ววาด                                        |
| uvia<br>IIIII IIIII E E E                                                                                         | <ol> <li>วางแผนภูมิตารางลงรายงาน<br/>ในตำแหน่งที่ต้องการ</li> </ol> |

# 4-26 การนำเสนอข้อมูลด้วยภาพ

ด้วย Looker Studio

# ดำเนินการกำหนดส่วนข้อมูลที่สำคัญ สรุปดังนี้

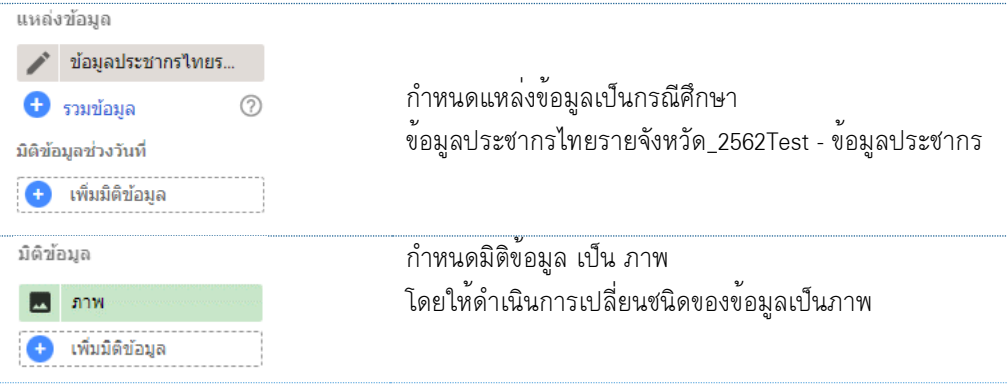

# เราจะได้ผลลัพธ์

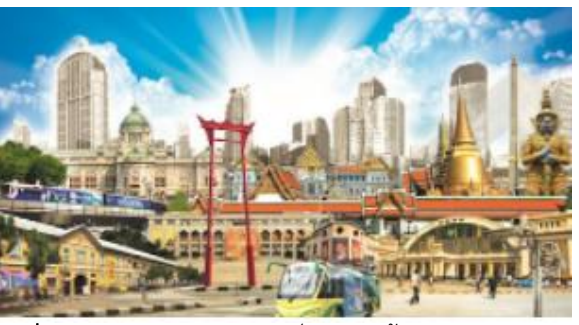

**รูปที่ 4-16** แผนภูมิภาพผลลัพธ์น้ำเสนอข้อมูลภาพประกอบ

# 4.9 การนำเสนอข้อมูลประชากรด้วยเครื่องมือตัวควบคุม \Xi เพิ่มตัวควบคุม 🕇

ตัวควบคุม (Filter) เป็นเครื่องสำหรับกำหนดเงื่อนไขการน้ำเสนอข้อมูลประกอบด้วยเครื่องหลายตัวที่ Looker Studio ได้จัดเตรียมให้ผู้ใช้งานได้เลือกใช้ สำหรับการนำเสนอข้อมูลประชากรในบทนี้ เราจะเลือกใช้ เครื่องมือตัวควบคุม จำนวน 2 ตัวคือ เครื่องมือควบคุมแบบรายการแบบเลื่อนลง 🕞 และเครื่องมือควบคุม แบบช่องอินพุต Al เพื่อใช้สำหรับกำหนดเงื่อนไขการแสดงข้อมูลประชากรรายภูมิภาค [4] รายละเอียดดังนี้

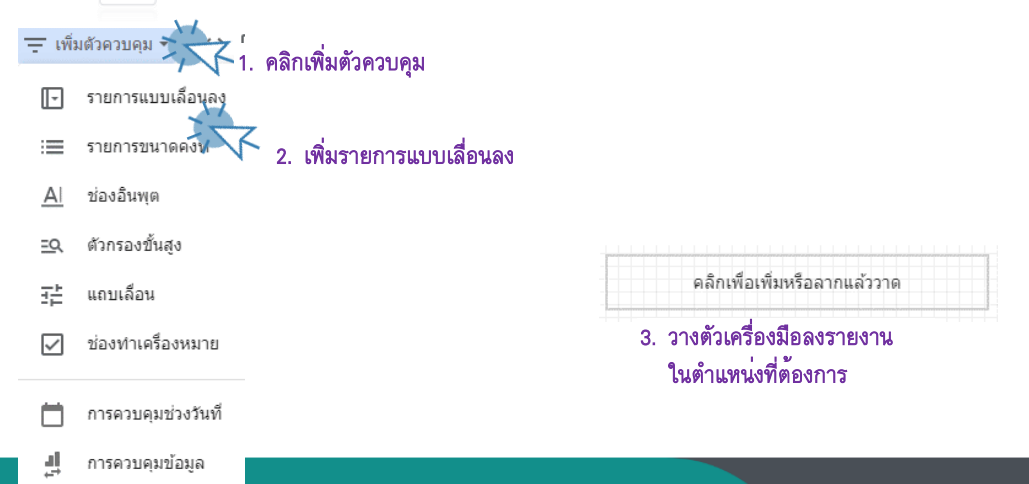

4-27 การนำเสนอข้อมูลด้วยภาพ ด้วย Looker Studio

| ดำเนินการกำหนดส่วนข้อมูลที่สำคัญ สรุปดังนี้ |                                                 |  |  |  |  |
|---------------------------------------------|-------------------------------------------------|--|--|--|--|
| แหล่งข้อมูล                                 |                                                 |  |  |  |  |
| 🧪 ข้อมูลประชากรไทยร                         | ० <sup>। भ</sup> दनद                            |  |  |  |  |
| 🛨 รวมข้อมูล 🕜                               | กาหนดแหลงขอมูลเปนกรณศกษา                        |  |  |  |  |
| มิติข้อมูลช่วงวันที่                        | ขอมูลประชากรเทยรายจงหวด_2562Test - ขอมูลประชากร |  |  |  |  |
| เพิ่มมิติข้อมูล                             |                                                 |  |  |  |  |
| ช่องการควบคุม                               | กำหนดช่องควบคุม                                 |  |  |  |  |
| ABC ภาค                                     | เทากับ ภาค                                      |  |  |  |  |
| การเลือกตามค่าเริ่มติน                      |                                                 |  |  |  |  |
| ค่า1, ค่า2, ค่า3                            |                                                 |  |  |  |  |
|                                             |                                                 |  |  |  |  |
| ดำเนินการกำหนดส่วนรูปแบบที่สำคัญ            | ! สรุปดังนี้                                    |  |  |  |  |
| การควบคุม                                   |                                                 |  |  |  |  |
| 🔘 เลื่อนลง 🔘 ขนาดคงที่                      | ° 4 4 9 9 1 1                                   |  |  |  |  |
| 📄 เลือกรายการเดียว                          | กาหนดการควบคุมเปนแบบเลอนลง และเปดไซชองคนหา      |  |  |  |  |

\*\*สำหรับรูปแบบส่วนอื่น อาทิ สี อักษร เส้นขอบ ผู้อ่านสามารถประยุกต์และปรับแต่งได้ตามต้องการ

🗸 เปิดใช้ช่องค้นหา

ต่อไปเราจะมาดำเนินการคัดลอกเครื่องตัวควบคุมที่ได้สร้างขึ้นข้างต้น แล้วดำเนินการเปลี่ยนชนิดตัวควบคุม เป็นเครื่องมือตัวควบคุมแบบช่องอินพุต เพื่อเปรียบเทียบเครื่องทั้งสองแบบ จะได้ผลลัพธ์ ดังรูป

| ภาค     |  |
|---------|--|
| ภาค     |  |
| ป้อนค่า |  |

ร**ูปที่ 4-17** แผนภูมิตัวควบคุมผลลัพธ์สำหรับน้ำเสนอข้อมูลประชากรรายภูมิภาค

\*\* ให้ผู้อ่านลองคลิกที่ปุ่มตัวเลือก ณ เครื่องมือควบคุมแบบรายการเลื่อนลง ก็จะพบรายการภูมิภาค และ สามารถเลือกการแสดงผลข้อมูลได้ สำหรับเครื่องมือควบคุมแบบช่องอินพุต ให้ผู้อ่านพิมพ์ชื่อภูมิภาคลงไป เป็นต้น

การนำเสนอข้อมลด้วยภาพ 4-28 ด้วย Looker Studio

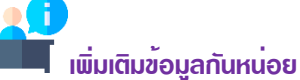

ถึงตรงนี้เราได้ดำเนินการนำเสนอข้อมูลประชากรด้วยการออกแบบรายงานจำนวน 2 หน้าแล้ว โดยหน้าที่ 2 ประกอบด้วย แผนภูมิ (Chart) จำนวน 7 แผนภูมิ ประกอบด้วยกลุ่มแผนภูมิตารางข้อมูลจำนวน 2 แผนภูมิ แผนภูมิวงกลมจำนวน 2 แผนภูมิ แผนภูมิแผนที่จำนวน 1 แผนภูมิ และตัวควบคุมจำนวน 2 ตัวควบคุม ให้ ้ผู้อ่านพิจารณาและดำเนินการปรับตำแหน่งแผนภูมิรายในรายงานให้มีแผนผังดังรูปที่ 4-18 สำหรับประเด็น หลักในการนำเสนอข้อมูลประชากรในรายงานหน้าที่ 2 นี้ คือ การนำภาพกราฟพิกเข้าใช้ร่วมกับรายงาน และ การนำภาพแผนที่นำเสนอข้อมูล ซึ่งจะเห็นได้ว่ารายงานจะมีความน่าสนใจมากยิ่งขึ้น รวมทั้งการใช้ตัวควบคุม การนำเสนอข้อมูลก็มีส่วนช่วยให้ผู้ใช้งานสามารถปฏิสัมพันธ์กับรายงานที่นำเสนอที่มากขึ้นนั่นเอง

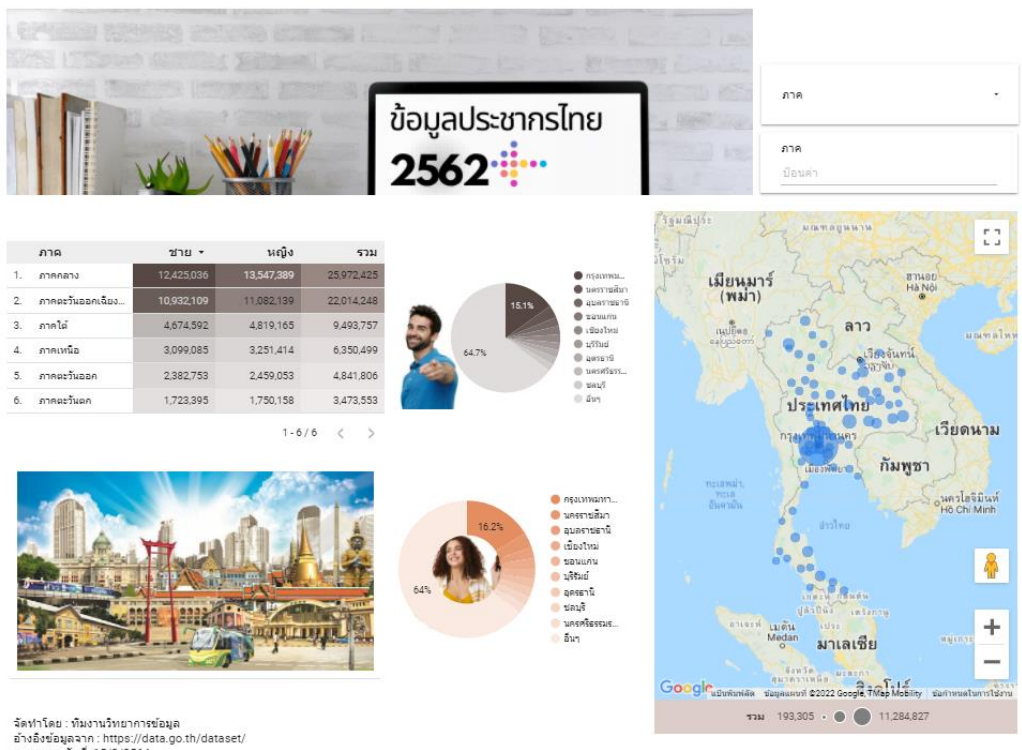

จัดทำโดย : พิมงานวิทยาการข้อมูล อ้างอิงข้อมูลจาก : https://data.go.th/dataset/ รายงานผลวันที่: 15/8/2564

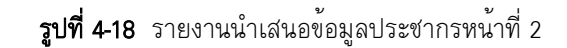

4-29 การนำเสนอข้อมูลด้วยภาพ ด้วย Looker Studio

#### 4.10 การนำเสนอข้อมูลประชากรด้วยแผนภูมิพีระมิด (Pyramid Chart)

แผนภูมิพีระมิดใน Looker Studio นั้นไม่มีอยู่ในแถบเครื่องมือ แต่เรามาประยุกต์การสร้าง แผนภูมิพีระมิดด้วยการนำแผนภูมิแท่งจำนวน 2 แผนภูมิมาประยุกต์ โดยในหัวข้อนี้เป็นการนำเสนอข้อมูล ประชากรเพื่อเปรียบเทียบจำนวนประชากรตามช่วงอายุในปี 2554 กับ ปี 2563 จากชุดข้อมูลแหล่งที่ 2 : ข้อมูล ประชากรไทย\_10ปี [1] สำหรับการนำเสนอในส่วนเราจะนำเสนอข้อมูลในรายงานหน้าที่ 3 โดยให้ผู้อ่านดำเนินการ คัดลอกหน้าจากรายงานที่ 2 แล้วดำเนินการลบแผนภูมิต่าง ๆ ออกให้หมดแล้วดำเนินการสร้างแผนภูมิพีระมิดตาม ขั้นตอนดังนี้ [4]

| 🔝 เพิ่มแผนฐมิ/ 음급 - 😑 เพิ่มด้วควบคุม            |                                                                     |
|-------------------------------------------------|---------------------------------------------------------------------|
| <sub>ดาราง</sub> 1. คลิกเพิ่มแผนภูมิ            |                                                                     |
| ตารางสรุปสถิติ<br>Total Sessions<br>1,168 69.3K | <b>—</b>                                                            |
|                                                 | คลิกเพื่อเพิ่มหรือลากแล้ววาด                                        |
|                                                 | <ol> <li>วางแผนภูมิตารางลงรายงาน<br/>ในตำแหน่งที่ต้องการ</li> </ol> |

#### ดำเนินการกำหนดส่วนข้อมูลที่สำคัญ สรุปดังนี้

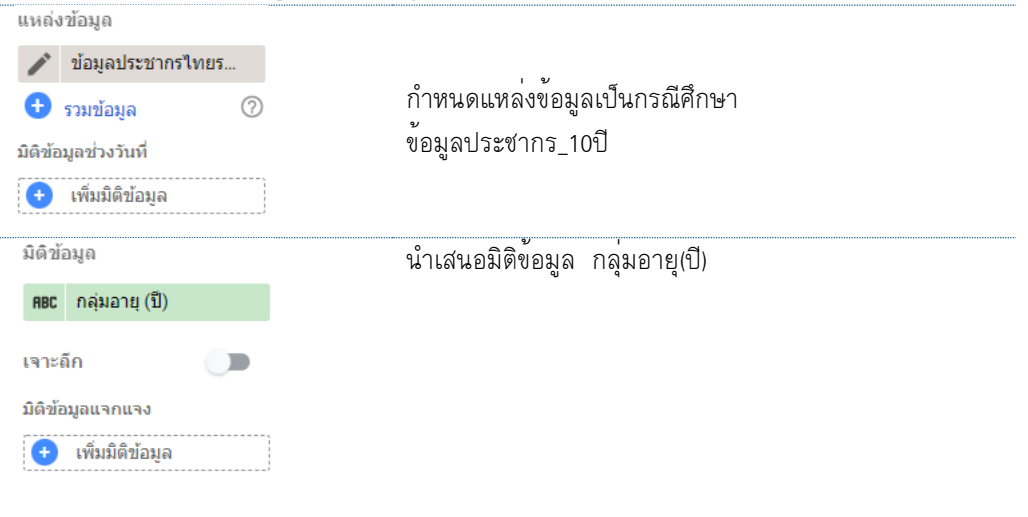

# 4-30 การนำเสนอข้อมูลด้วยภาพ

ด้วย Looker Studio

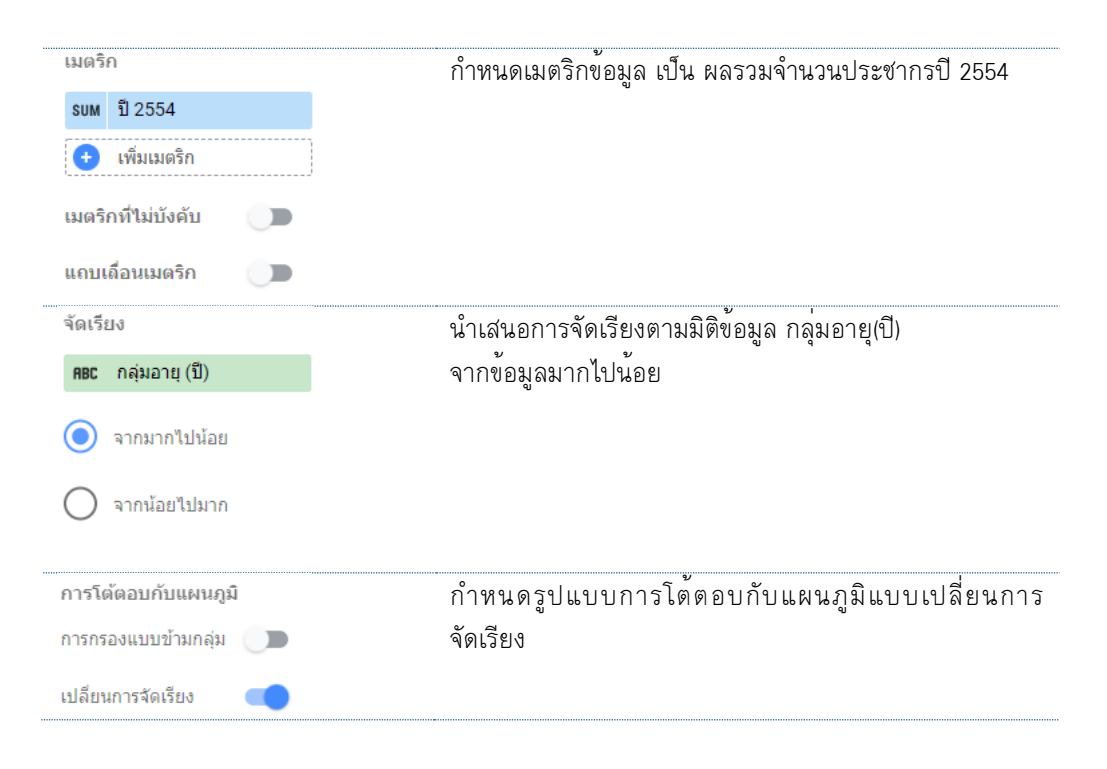

# ดำเนินการกำหนดส่วนรูปแบบที่สำคัญ สรุปดังนี้

| แหนภูมิแท่ง<br><u>แห่ง</u><br>100                        | กำหนดรูปแบบแผนภูมิเป็นแนวนอน กำหนดจำนวนแท่ง<br>กราฟสูงสุด 100 แสดงส่วนป้ายกำกับข้อมูลด้วยรูปแบบ<br>ตัวเลขหน่ายกะทัดรัด อาทิ หน่ายล้าน (M:Million) หรือหน่าย |
|----------------------------------------------------------|----------------------------------------------------------------------------------------------------|
| ш <b>и <u>–</u> <u>–</u><br/><sup>шуі</sup>о<br/>100</b> | กราฟสูงสุด 100 แสดงส่วนป้ายกำกับข้อมูลด้วยรูปแบบ<br>ตัวเลขหน่ายกะพัดรัด อาทิ หน่ายล้าน (M:Million) หรือหน่าย                                                |
| 100                                                      | ตัวเลขหน่วยกะพัดรัด อาทิ หน่วยล้าน (M·Million) หรือหน่วย                                                                                                    |
|                                                          | พัน (K: Kilo) หรือ พันล้าน (B/Bn: Billion) หรือหากข้อมูลมี                                                                                                  |
| 🗾 แสดงป้ายกำกับข้อมูล                                    | ขนาดมากจะใชหนวยลานลาน (T/Tn: Trillion) เป็นตน                                                                                                    |
| ✓ ด้วเลขขนาดกะทัดรัด                                     |                                                                                                    |
| ความแม่นยำของเลขทศนิ<br>auto                             |                                                                                                    |
| แกน                                                      | ปรับแต <sup>่</sup> งทิศทางแกนของแผนภูมิทั้งแกน X และ Y                                                                                                    |
| 🗸 แสดงแกน                                                | ถือเป็นส่วนสำคัญที่สุดของหั้วข้อนี้เลย เนื่องจากเราจะทำ<br>แผนภูมิพีระมิดด้วยการนำแผนภูมิแท่งมาประยุกต์นั่นเอง                                              |
| ย้อนกลับทิศทางแกน Y                                      |                                                                                                    |
| ✓ ย้อนกลับทิศทางแกน X                                    |                                                                                                    |

รูปแบบส่วนอื่น ๆ ผู้อ่านสามารถปรับแต่งได้ตามต้องการ อาทิ สี อักษร การแสดงชื่อแกนต่าง ๆ เป็นต้น

### 4-31 การนำเสนอข้อมูลด้วยภาพ ด้วย Looker Studio

ลำดับต่อไปเรามาสร้างกราฟแท่งส่วนการนำเสนอข้อมูลจำนวนประชากรตามช่วงอายุของปี 2563 กันต่อ โดยให้ ้ดำเนินการคัดลอกกราฟน้ำเสนอข้อมูลจำนวนประชากรตามช่วงอายุของปี 2554 ที่ได้ดำเนินการสร้างเสร็จข้างต้น แล้วดำเนินการปรับเปลี่ยนส่วนเมตริกเป็นผลรวมประชากรปี 2563 แทน แล้วดำเนินการปรับทิศทางของกราฟ รายละเอียดการกำหนดข้อมูล และรูปแบบที่สำคัญมีดังนี้

#### เมตริก น้ำเสนอมิติข้อมูล กลุ่มอายุ(ปี) รบм ปี 2563 🕀 เพิ่มเมตริก เมตริกที่ไม่บังคับ แถบเลื่อนเมตริก

# ดำเนินการกำหนดส่วนข้อมูลที่สำคัญ สรุปดังนี้

| ข้อมูล รูปแบบ         | 0 0 0 4 1 1 9 0 4 9                                                                 |
|-----------------------|-------------------------------------------------------------------------------------|
| แตนภูมิแท่ง           | กำหนดแผนภูมิเป็นแนวนอน ไมแสดงสวนปายกำกับขอมูล                                       |
| LL. <u>1</u>          | เพราะเราจะไชปายเดียวกับแผนภูมิจำนวนประชากรตามช่วง                                   |
| uvio                  | อายุป 2554 ทโดสรางไวแลวนนเอง                                                        |
| 100                   |                                                                                     |
| 🔲 แสดงป้ายกำกับข้อมูล |                                                                                     |
| ลงส์ตาม               | ให้ดำเนินการปรับแต่งสีให้มีความแตกต่างกับแผนภูมิที่ได้                              |
|                       | สร้างไว้แล้ว ทั้งนี้ขอให้คำนึงกฎการให้สี เช่น ธีม สีตรงข้าม<br>ที่ใกล้เคียง เป็นต้น |
| เกน                   | ปรับแต่งทิศทางแกน โดยปรับเฉพาะแนวแกน Y เพื่อนำไป                                    |
| 🗌 แสดงแกน             | ประยุกต์กับแผนภูมิที่ได้ดำเนินการสร้างก่อนหน้านี้นั่นเอง                            |
| ย้อนกลับทิศทางแกน Y   |                                                                                     |
| 📄 ย้อนกลับทิศทางแกน X |                                                                                     |

#### . . ---

4-32 การนำเสนอข้อมูลด้วยภาพ

ด้วย Looker Studio

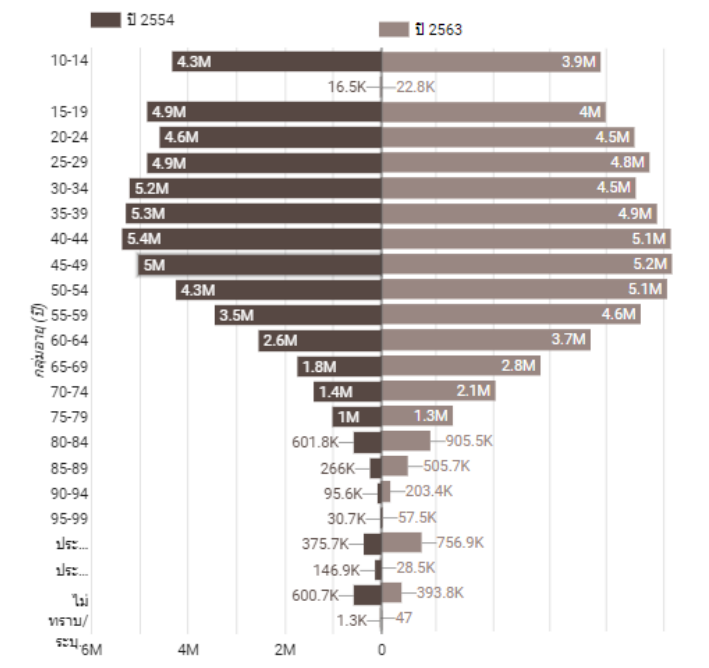

ให้ดำเนินการปรับดำแหน่งแผนภูมิแท่งทั้งสองดังรูปที่ 4-19

**รูปที่ 4-19** แผนภูมิพีระมิดผลลัพธ์น้ำเสนอข้อมูลประชากรรายกลุ่มอายุในปี 2553 กับปี 2563

การนำเสนอข้อมูลในรายงานหน้าที่ 3 นี้เราได้แผนภูมิพีระมิดแล้ว ผู้เขียนขอนำเสนอแผนภูมิเส้น (Line Chart) อีกสัก 1 แผนภูมิเพื่อเปรียบเทียบจำนวนประชากรของปี 2554 กับ ปี 2563 ในแต่ละช่วงอายุ เพื่อให้ผู้อ่านได้ฝึกปฏิบัติ และพิจารณาการนำเสนอข้อมูลประชากรที่หลากหลาย มีขั้นตอนวิธีการดังนี้

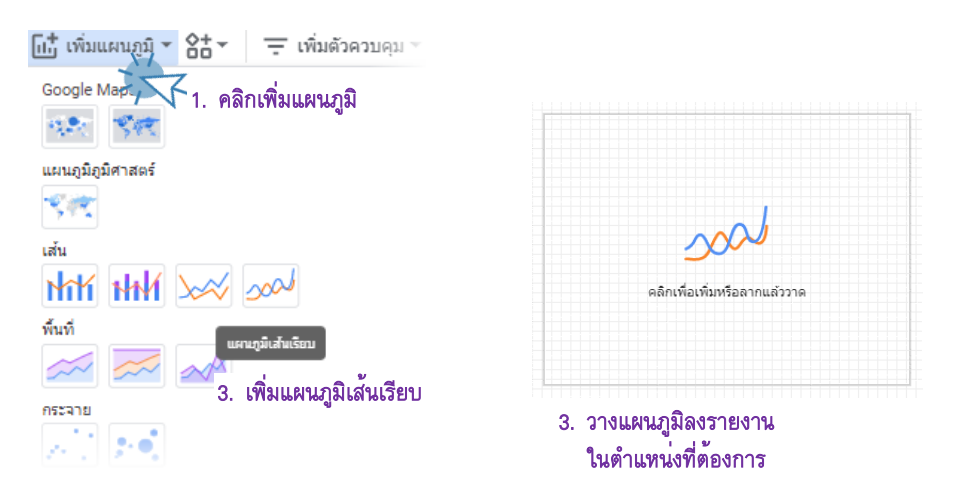

| ស ខេត្តសារ នោះ ស្រុកស្រុង ទេកភូមិនារាល រ          | แต่กิญจักณาพ                                   |
|---------------------------------------------------|------------------------------------------------|
| แหล่งข้อมูล                                       |                                                |
| 🧪 ข้อมูลประชากรไทยร                               |                                                |
| <table-cell-rows> รวมข้อมูล 🛛 🕐</table-cell-rows> | กำหนดแหล่งข้อมูลเป็นกรณีศึกษา                  |
| มิติข้อมูลช่วงวันที                               | ข้อมูลประชากร_10ปี                             |
| 🕂 เพิ่มมิติข้อมูล                                 |                                                |
| ** ¥                                              | <u></u>                                        |
| มตภอมิข                                           | หาเขนอมดูดอุทิษ บุยุ่มอุเล่(ก)                 |
| ABC คลุ่มอายุ (ปี)                                |                                                |
| เจาะลึก 🕖                                         |                                                |
| เมตริก                                            | กำหนดเมตริกข้อมล เป็น ผลรวมจำนวนประชากรปี 2554 |
| รบм ปี 2554                                       | และปี 2563                                     |
| รบм ปี 2563                                       |                                                |
| 🛨 เพิ่มเมตริก                                     |                                                |
|                                                   |                                                |
| เมตรกท เมบงคบ                                     |                                                |
| แถบเลื่อนเมตริก 🕖 🕖                               |                                                |
| จัดเรียง                                          | นำเสนอการจัดเรียงตามมิติข้อมูล กลุ่มอายุ(ปี)   |
| <b>RBC</b> กลุ่มอายุ (ปี)                         | จากข้อมูลมากไปน้อย                             |
|                                                   |                                                |
|                                                   |                                                |
| 🔘 จากน้อยไปมาก                                    |                                                |
|                                                   |                                                |
| การโต้ตอบกับแผนภูมิ                               | กำหนดรูปแบบการโต้ตอบกับแผนภูมิแบบเปลี่ยนการ    |
| การกรองแบบข้ามกลุ่ม 🕖 🗩                           | จัดเรียง                                       |
| เปลี่ยนการจัดเรียง                                |                                                |
|                                                   |                                                |

ดำเนินการกำหนดส่วนข้อมูลที่สำคัญ สรุปดังนี้

\*\*สำหรับการกำหนดรูปแบบนั้น ให้ผู้อ่านดำเนินการปรับแต่งได้ตามความเหมาะสม อย่างไรก็ตามการปรับแต่งจะ ถูกกำหนดให้สอดคล้องกับจำนวนเมตริกที่นำเสนอ สำหรับตัวอย่างนี้ ผู้อ่านจะปรับแต่งเส้นกราฟได้ 2 เส้น คือ จำนวนประชากรในปี 2554 และปี 2563 โดยสำหรับคำแนะนำของผู้เขียนมีจุดสำคัญในการปรับแต่งคือ การกำหนด ความแตกต่างของสี หรือรูปแบบของเส้นกราฟ สำหรับตัวอย่างนี้ผู้อ่านกำหนดข้อมูลประชากรในปี 2563 เป็น รูปแบบแท่ง เพื่อให้สื่อสารไปยังผู้รับข้อมูลการนำเสนอที่มีความชัดเจน และน่าสนใจ

#### 4-34 การนำเสนอข้อมูลด้วยภาพ ด้วย Looker Studio

ให้ผู้อ่านพิจารณาปรับแผนผังการจัดวางแผนภูมิในหน้ารายงานที่ 3 ดังรูปที่ 4-20

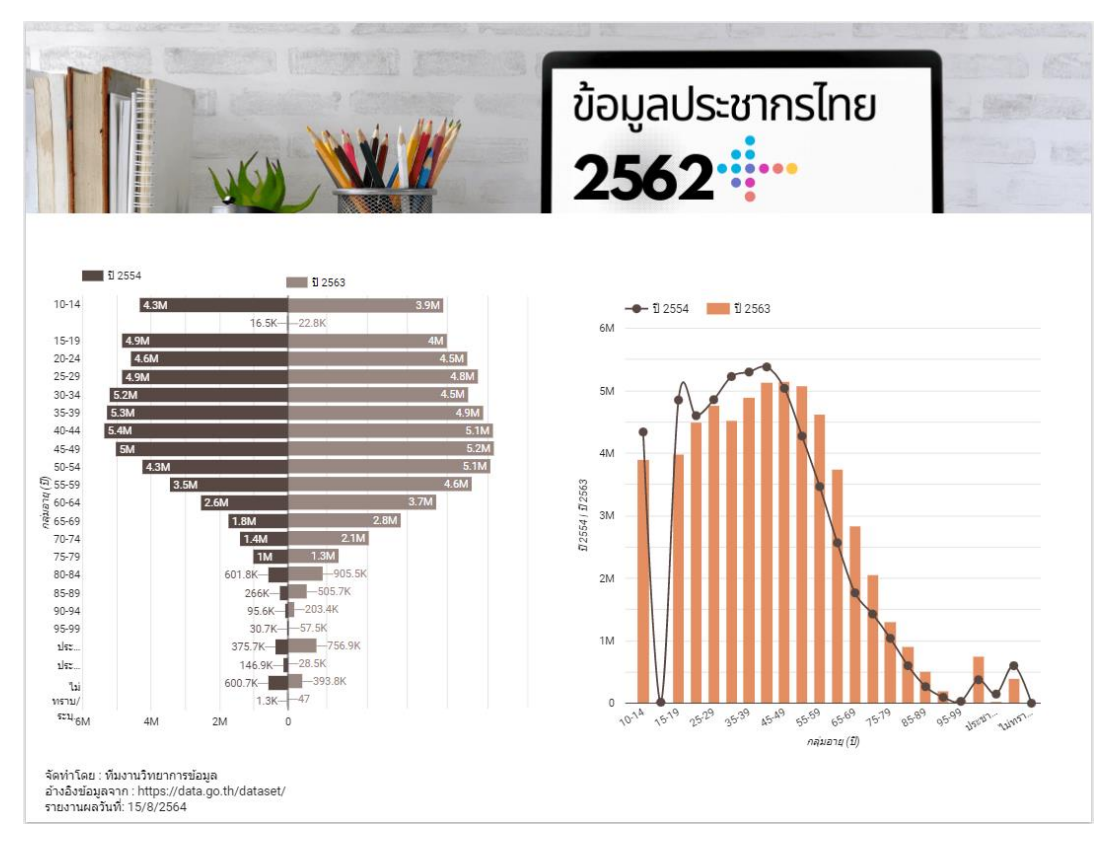

**รูปที่ 4-20** รายงานนำเสนอข้อมูลประชากรราย 10 ปี หน้าที่ 3

จากแผนภูมิผลลัพธ์นำเสนอข้อมูลประชากรไทยตามช่วงอายุเปรียบเทียบข้อมูลประชากรในปี 2554 กับปี 2563 เราสามารถอธิบายประกอบแผนภูมิในมิติมุมมองของผู้นำเสนอได้ตามจุดประสงค์ของการนำเสนอ ตัวอย่างเช่น มุมมองของโครงสร้างประชากร ที่พบว่าในช่วง 10 ปีที่ผ่านโครงสร้างประชากรไทยมีแนวโน้มของ อัตราการเกิดที่ต่ำลง ดังจะเห็นได้ว่า จำนวนประชากรวัยเด็กช่วงอายุ10-14 ปี ในปี 2554 มีประชากร โดยประมาณ 4.3 ล้านคน ในขณะที่ในปี 2563 พบว่ามีประชากรโดยประมาณ 3.9 ล้านคนในช่วงอายุเดียวกัน และหากพิจารณาประชากรช่วงอายุวัยทำงาน 4 ช่วงอายุ ประกอบด้วย ช่วงอายุ 25-29 ปี ช่วงอายุ 35-39 ช่วง อายุ 45-49 ปี และช่วงอายุ 55-59 ปี ก็พบว่าในปี 2563 ประชากรกลุ่มวัยทำงานมีจำนวนที่ลดลงเช่นกัน อย่างไรก็ตามประชากรไทยในช่วงสูงวัยอายุ 60 ปีขึ้นไปในปี 2563 พบว่ามีจำนวนเพิ่มขึ้นอย่างต่อเนื่อง ซึ่งนั่น หมายถึงทิศทางของโครงสร้างประชากรไทยกำลังก้าวเข้าสู่สังคมผู้สูงอายุ เหมือนเช่นโครงสร้างประชากรของ ประเทศในกลุ่มที่พัฒนาแล้วอย่างเช่น ประเทศในกลุ่มยุโรป หรือประเทศญี่ปุ่น

#### 4-35 การนำเสนอข้อมูลด้วยภาพ ด้วย Looker Studio

### 4.11 การสร้างแดชบอร์ดนำเสนอข้อมูลประชากรไทย

จากคำนิยามแดชบอร์ดในบทที่ 1<sup>ี</sup> ก็พอสรุปได้ว่าการสร้างแดชบอร์ดก็คือการสร้างหน้ารายงาน ขึ้นมา 1 หน้า แล้วนำแผนภูมิสำคัญในรายงานมานำเสนอ โดยทั่วไปมักอยู่หน้าแรกของรายงาน หรือถูแยก ออกไปเพื่อนำเสนอในภาพรวมก็ได้ [2] ณ ตอนนี้ให้ผู้อ่านพิจารณาแผนภูมิสำคัญที่จะนำมาใช้สร้างแดชบอร์ด ข้อมูลประชากรไทย อย่างไรก็ตามการเลือกแผนภูมิจากรายงานอาจพิจารณาจากวัตถุประสงค์หลักของการ นำเสนอ หรือจากความต้องการของเจ้าของผลงาน หรือจากความต้องการของผู้ใช้งานหรือรับข่าวสารก็ได้ สำหรับตัวอย่างนี้ผู้เขียนดำเนินการสร้างแดชบอร์ดและเลือกแผนภูมิต่าง ๆ ดังรูป

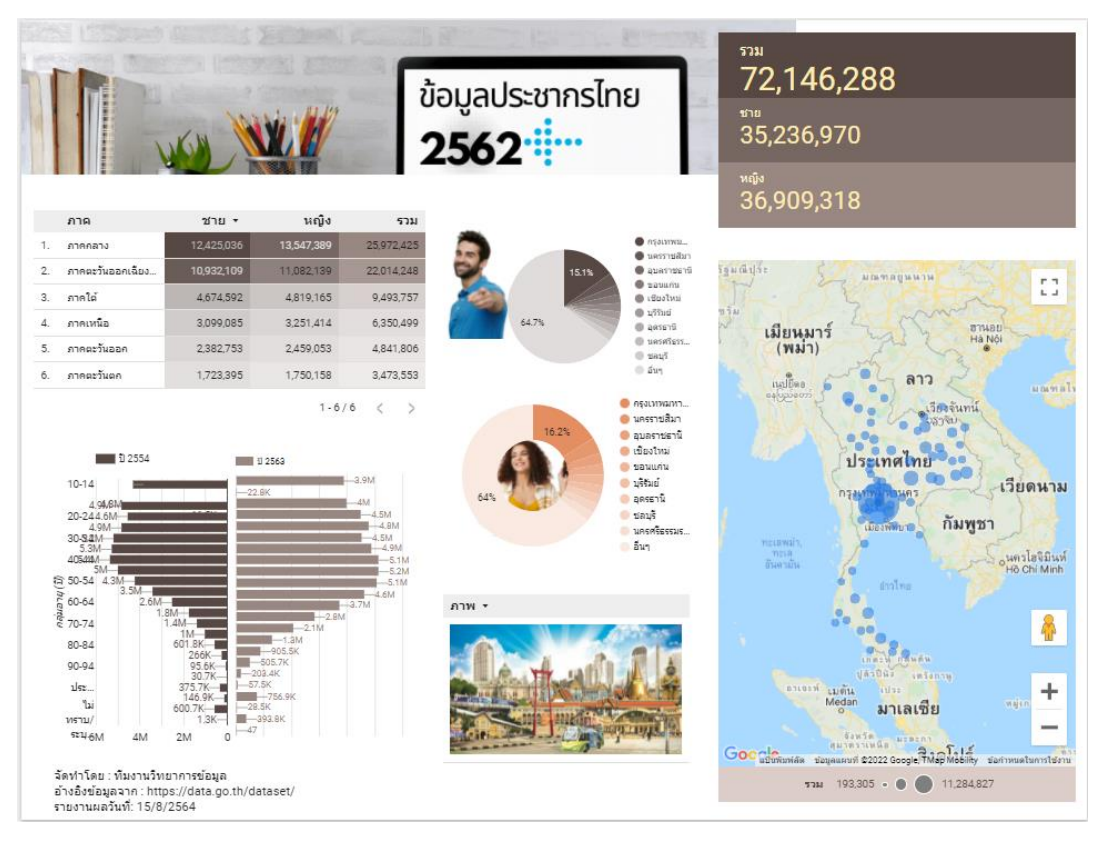

รูปที่ 4-21 แดชบอร์ดน้ำเสนอข้อมูลประชากรไทย

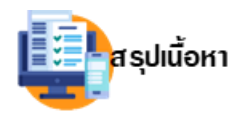

เนื้อหาในบทผู้อ่านได้เรียนรู้การประยุกต์ข้อมูลประชากรกับเครื่องมือนำเสนอข้อมูล Looker Studio และหากผู้อ่านได้ฝึกปฏิบัติตามเนื้อหาข้างต้นร่วมด้วยก็จะทำให้เกิด ทักษะปฏิบัติ และทักษะที่ได้นั้นจะทำให้ผู้อ่านสามารถนำไปประยุกต์กับข้อมูลใน

้ลักษณะเช่นเดียวกัน รวมทั้งนำไปประยุกต์ต่อยอดในงานด้านการนำเสนอข้อมูลประชากร อย่างเช่น การ ้วิเคราะห์โครงสร้างประชากรไทย การนำข้อมูลรายได้ของประชากร หรือ ข้อมูลการสมรส ข้อมูลการศึกษา หรือข้อมูลอาชีพ เข้ามาร่วมในการแสดงผลด้วยก็จะทำให้การนำเสนอประชากรมีความครบถ้วนสมบูรณ์มาก ยิ่งขึ้น หากจะกล่าวโดยสรุปเกี่ยวกับแผนภูมิที่ถูกนำมาแสดงข้อมูลประชากรในบทนี้ ในภาพรวมประกอบด้วย การนำเสนอข้อมูลด้วยแผนภูมตารางเพื่อใช้เป็นแผนภูมิหลักสำหรับสรุปจำนวนประชากรตามภูมิภาค ซึ่ง ประกอบด้วย 6 ภาค ของประเภทไทยเรา แสดงข้อมูลจำนวนเพศชาย หญิง และประชากรรวม ซึ่งจำนวน ้ประชากรรวมนี้ เกิดจากการสร้างพารามิเตอร์์ด้วยสูตร จำนวนประชากรเพศชายรวมกับเพศหญิง ส่วนแผนภูมิ อื่น ๆ เป็นแผนภูมิแสดงรายละเอียดของประชากรอาทิ กลุ่มแผนภูมิวงกลมแสดงจำนวนเพศชาย-หญิงราย จังหวัดโดยข้อมูลนำเสนอตามรายภูมิภาคเมื่อผู้ใช้งานเลือกภูมิภาคที่ต้องการ นอกจากนั้นยังมีส่ว<sup>ื</sup>นการ ้นำเสนอข้อมูลด้วยภาพ สำหรับประเด็นนี้เราได้ประยุกต์แผนภูมิตารางมานำเสนอข้อมูลภาพสิ่งที่สำคัญ ้สำหรับประเด็นนี้คือ เราต้องดำเนินการเปลี่ยนชนิดของข้อมูลลิงก์ภาพในมิติข้อมูลภาพเป็นชนิด ภาพ หรือ image นอกจากนั้นข้อมูลมิติชื่อจังหวัดเราสามารถแปลงชนิดให้เป็นข้อมูลภูมิศาสตร์เพื่อนำไปใช้กับแผนภูมิ กลุ่มของแผนที่ ในส่วนรายงานหน้าที่ 3 ผู้อ่านจะได้เห็นว่าแม้ว่าแผนภูมิพีระมิดจะยังไม่มีอยู่ Google Looker Studio แต่เราก็สามารถประยุกต์จากแผนภูมิแท่งจำนวน 2 แผนภูมิมาแสดงผลเชิงเปรียบเทียบจำนวน ประชากรในช่วงอายุ กับชุดข้อมูลประชากร\_10ปี และนั่นก็ทำให้เห็นว่าในรายงาน 1 ฉบับเราสามารถเพิ่ม แหล่งข้อมูลได้ตามต้องการ อีกส่วนหนึ่งที่สำคัญของบทนี้คือ ส่วนรายงาน และส่วนของแดชบอร์์ด ผู้เขียนขอ สรุปความสำคัญของทั้งสองส่วนอีกครั้งว่า รายงานการนำเสนอข้อมูลสามารถมีได้หลายหน้านำเสนอข้อมูล รายละเอียดเพื่อประกอบการนำเสนอข้อมูลในมิติต่าง ๆ สำหรับแดชบอร์ดจะมีเพียง 1 หน้านำเสนอข้อมูลที่ เป็นประเด็นสำคัญของโดเมนของข้อมูล บางครั้งอาจเลือกจากแผนภูมิที่สำคัญจากหน้ารายงานก็ได้

# เอกสารอ้างอิง...

- สำนักงานสถิตแห่งชาติ. [Online]. สถิติประชากรศาสตร์ ประชากรและเคหะ. สืบค้นวันที่ 15 กรกฎาคม 2564. เข้าถึงได้จาก http://statbbi.nso.go.th/staticreport/page/sector/th/01.aspx
- [2] Looker Studio. [Online]. Google Looker Studio. Retrieved 18 July 2021. Available from https://datastudio.google.com/
- [3] Looker Studio. [Online]. Connect to Data. Retrieved 18 July 2021. Available from https://datastudio.google.com/data
- [4] Looker Studio. [Online]. *Visualization*. Retrieved 20 July 2021. Available from https://datastudio.google.com/data